# HLX-24

**Advanced Wireless Security Panel** Hardware Installation and Programming Manual

Models: HLX-24 HLX-24IP

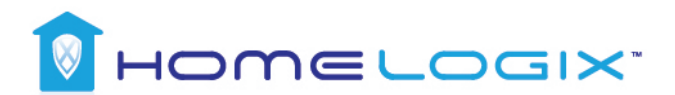

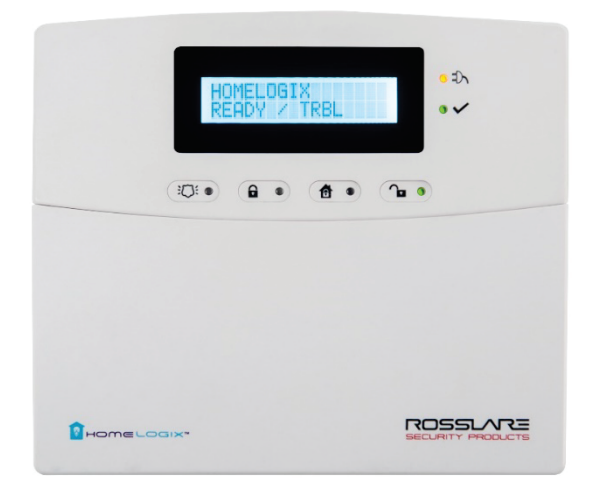

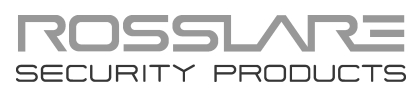

### **Copyright © 2015 by Rosslare. All rights reserved.**

This manual and the information contained herein are proprietary to ROSSLARE ENTERPRISES LIMITED and/or its related companies and/or subsidiaries' (hereafter: "ROSSLARE"). Only ROSSLARE and its customers have the right to use the information.

No part of this manual may be re-produced or transmitted in any form or by any means, electronic or mechanical, for any purpose, without the express written permission of ROSSLARE.

ROSSLARE owns patents and patent applications, trademarks, copyrights, or other intellectual property rights covering the subject matter in this manual.

TEXTS, IMAGES, AND ILLUSTRATIONS INCLUDING THEIR ARRANGEMENT IN THIS DOCUMENT ARE SUBJECT TO THE PROTECTION OF COPYRIGHT LAWS AND OTHER LEGAL RIGHTS WORLDWIDE. THEIR USE, REPRODUCTION, AND TRANSMITTAL TO THIRD PARTIES WITHOUT EXPRESS WRITTEN PERMISSION MAY RESULT IN LEGAL PROCEEDINGS.

The furnishing of this manual to any party does not give that party or any third party any license to these patents, trademarks, copyrights or other intellectual property rights, except as expressly provided in any written agreement of ROSSLARE.

ROSSLARE reserves the right to revise and change this document at any time, without being obliged to announce such revisions or changes beforehand or after the fact.

### Table of Contents

| 1.    | Introduction                   | 10 |
|-------|--------------------------------|----|
| 1.1   | General                        | 10 |
| 1.2   | Special Features               | 10 |
| 2.    | HLX-24 Quick Reference         | 11 |
| 2.1   | The Panel                      | 11 |
| 2.2   | The Keypad                     | 12 |
| 2.2.1 | Keypad Operated Functions      | 13 |
| 2.3   | Sound Indicators               | 14 |
| 2.4   | LED Indicators                 | 14 |
| 3.    | Specifications                 | 16 |
| 3.1   | RF Data                        | 16 |
| 3.2   | Environmental Data             | 16 |
| 3.3   | Electrical Data                | 16 |
| 3.4   | Communication                  | 17 |
| 4.    | Installation                   | 18 |
| 4.1   | Unpacking the Equipment        | 18 |
| 4.1.1 | HLX-24 Package Content         | 18 |
| 4.2   | Supply Power to the Unit       | 18 |
| 4.3   | Planning and Programming       | 18 |
| 4.4   | Wiring the System              | 19 |
| 4.5   | Connecting the AC Transformer  | 20 |
| 4.6   | Connecting to a PC             | 20 |
| 4.7   | Mounting the Back Plate        | 20 |
| 4.7.1 | General                        | 20 |
| 4.7.2 | 2 Required Space               | 21 |
| 4.8   | Dismounting the Control Panel  | 22 |
| 4.9   | Replacing the Backup Batteries | 22 |

### **Table of Contents**

| 5.    | Programming the HLX-24                | 23 |
|-------|---------------------------------------|----|
| 6.    | Installer Menu                        | 24 |
| 6.1   | Change Code                           | 25 |
| 6.2   | Zones                                 | 25 |
| 6.3   | Enrolling                             | 27 |
| 6.3.1 | Detectors                             | 28 |
| 6.3.2 | Remote Controls (KE-30 RFID Function) | 28 |
| 6.3.3 | RF Siren                              | 29 |
| 6.3.4 | Keypads                               | 29 |
| 6.3.5 | Repeaters                             | 30 |
| 6.4   | Security                              | 30 |
| 6.4.1 | Exit Delay                            | 31 |
| 6.4.2 | Exit Restart                          | 32 |
| 6.4.3 | Entry Delay                           | 32 |
| 6.4.4 | Auto Arming                           | 32 |
| 6.4.5 | Siren Time                            | 33 |
| 6.4.6 | Siren Mode                            | 33 |
| 6.4.7 | Local Siren                           | 33 |
| 6.4.8 | External Siren                        | 33 |
| 6.4.9 | Supervision Time                      | 33 |
| 6.4.1 | 0 Jamming                             | 34 |
| 6.4.1 | 1 No Activity Time                    | 34 |
| 6.4.1 | 2 Trouble Beeps                       | 34 |
| 6.4.1 | 3 Bypass Option                       | 35 |
| 6.4.1 | 4 Quick Arm                           | 35 |
| 6.4.1 | 5 Arm Instant                         | 35 |
| 6.4.1 | 6 Panic Button                        | 36 |
| 6.4.1 | 7 Duress Code                         | 36 |
| 6.4.1 | 8 Alarm Cancel                        | 36 |
| 6.4.1 | 9 Alarm Abort Time                    | 37 |
| 6.4.2 | 0 Backlight Time                      | 37 |
| 6.4.2 | 1 Hide Display                        | 37 |
| 6.4.2 | 2 Key Beeps                           | 38 |
| 6.4.2 | 3 Select Language                     | 38 |
| 6.4.2 | 4 EN-CENELEC                          | 38 |

### **Table of Contents**

| 6.4.25 | CP-01                                        |    |
|--------|----------------------------------------------|----|
| 6.5    | Communications                               | 41 |
| 6.5.1  | System Telephone                             |    |
| 6.5.2  | Private Report                               | 42 |
| 6.5.3  | CS Report Setup                              | 43 |
| 6.5.4  | Line Test                                    | 45 |
| 6.5.5  | AC Fail Report                               | 45 |
| 6.5.6  | Fax Defeat                                   | 45 |
| 6.5.7  | Number of Rings                              | 45 |
| 6.5.8  | Select Region/Country                        |    |
| 6.6    | Automation                                   | 46 |
| 6.6.1  | Keypad Manual                                |    |
| 6.6.2  | Set Triggers                                 |    |
| 6.7    | Messages                                     | 47 |
| 6.7.1  | Keypad Mute                                  |    |
| 6.7.2  | House Name                                   |    |
| 6.7.3  | Custom Zones                                 | 48 |
| 6.8    | Maintenance                                  | 49 |
| 6.8.1  | Factory Defaults                             |    |
| 6.8.2  | RF Test                                      | 49 |
| 6.8.3  | Test Indicators                              | 50 |
| 6.8.4  | Sirens Test                                  | 50 |
| 6.8.5  | Test Devices                                 | 50 |
| 7. U   | ser Menu Structure                           | 51 |
| 8. R   | eading the Event Log                         | 53 |
| A. Q   | uick Reference to Installer Menu             | 54 |
| B. O   | uick Reference to User Menu                  | 56 |
|        | ansar Placament and Helpful Poteronce Tables | 57 |
| C. 5   | ensor Placement and helpful kererence rables |    |
| C.1    | Default Zone Descriptions                    | 57 |
| C.2    | Custom Zone Descriptions                     | 58 |
| C.3    | Detector Deployment Plan                     | 58 |
| C.4    | Remote Control                               | 59 |

| D. | Reporting Codes                   | 60 |
|----|-----------------------------------|----|
| Ε. | GSM Stick Errors                  | 62 |
| F. | Settings Requirements for CENELEC | 63 |
| G. | Default Parameter Values          | 64 |
| H. | Labeling Instructions             | 69 |
| I. | Declaration of Conformity         | 70 |
| J. | Limited Warranty                  | 71 |

## List of Figures

| Figure 1: HLX-24 Panel              | 11 |
|-------------------------------------|----|
| Figure 2: HLX-24 Keypad             | 12 |
| Figure 3: Panel Wiring              | 19 |
| Figure 4: Back Plate Wiring         | 20 |
| Figure 5: Back Plate Mounting Holes | 21 |
| Figure 6: Backup Batteries          |    |

# List of Tables

| 11 |
|----|
| 12 |
| 13 |
| 14 |
| 14 |
| 14 |
| 15 |
| 19 |
| 39 |
| 47 |
| 51 |
| 54 |
| 56 |
| 60 |
| 62 |
|    |

### Notice and Disclaimer

This manual's sole purpose is to assist installers and/or users in the safe and efficient installation and usage of the system and/or product, and/or software described herein.

#### **B**EFORE ATTEMPTING TO INSTALL AND/OR USE THE SYSTEM, THE INSTALLER AND THE USER MUST READ THIS MANUAL AND BECOME FAMILIAR WITH ALL SAFETY REQUIREMENTS AND OPERATING PROCEDURES.

- The system must not be used for purposes other than those for which it was designed.
- The use of the software associated with the system and/or product, if applicable, is subject to the terms of the license provided as part of the purchase documents.
- ROSSLARE exclusive warranty and liability is limited to the warranty and liability statement provided in an appendix at the end of this document.
- This manual describes the maximum configuration of the system with the maximum number of functions, including future options. Therefore, not all functions described in this manual may be available in the specific system and/or product configuration you purchased.
- Incorrect operation or installation, or failure of the user to effectively maintain the system, relieves the manufacturer (and seller) from all or any responsibility for consequent noncompliance, damage, or injury.
- The text, images and graphics contained in the manual are for the purpose of illustration and reference only.
- All data contained herein is subject to change without prior notice.
- In no event shall manufacturer be liable for any special, direct, indirect, incidental, consequential, exemplary or punitive damages (including, without limitation, any and all damages from business interruption, loss of profits or revenue, cost of capital or loss of use of any property or capital or injury).
- All graphics in this manual are for reference only, some deviation between the image(s) and the actual product may occur.
- All wiring diagrams are intended for reference only, the photograph or graphic of the PCB(s) are intended for clearer illustration and understanding of the product and may differ from the actual PCB(s).

### 1. Introduction

### 1.1 General

The HLX-24 panel by Rosslare is the perfect wireless security system for intrusion protection of the home, or small office providing security monitoring and VIP Voice messaging.

Users receive the latest RF technology in a wide selection of advanced wireless sensors and remotes, and benefit from smooth and easy operation of a large number of security and communication options.

The HLX-24 panel is easy to install and set up via local programming and via direct or modem connection to a PC running the HLX-24 PC Software.

The panel has two full split reporting features for communicating to central station for Contact ID and voice enabled event reporting and vocal communications.

VIP features include option to provide status to the user via telephone and an option to activate arming options by using DTMF phone communication for up to three destinations by calling the user when there is an issue.

In addition to the regular version of the HLX-24 control panel, the HLX-24IP version allows users to control and monitor the status of the panel by using the HLX-24 mobile application, HomeLogiX™APP from a smartphone. For more information see the *HLX-24 Mobile Application User Manual*.

### 1.2 Special Features

- 24 wireless zones
- Supports 8 remote controls, 4 wireless sirens, 4 wireless keypads, and 4 repeaters
- Programmable remote control buttons
- Interactive telephone voice menu
- PGM automation features
- Five custom textual zone descriptions
- Advanced testing and diagnostics options
- Lockout feature upon wrong code entry
- Programmable No Activity timer

### 2. HLX-24 Quick Reference

This chapter describes the control panel and the keypad, as well as the chimes emitted when the buttons on the keypad are pressed.

### 2.1 The Panel

Figure 1 presents the components of the wireless panel.

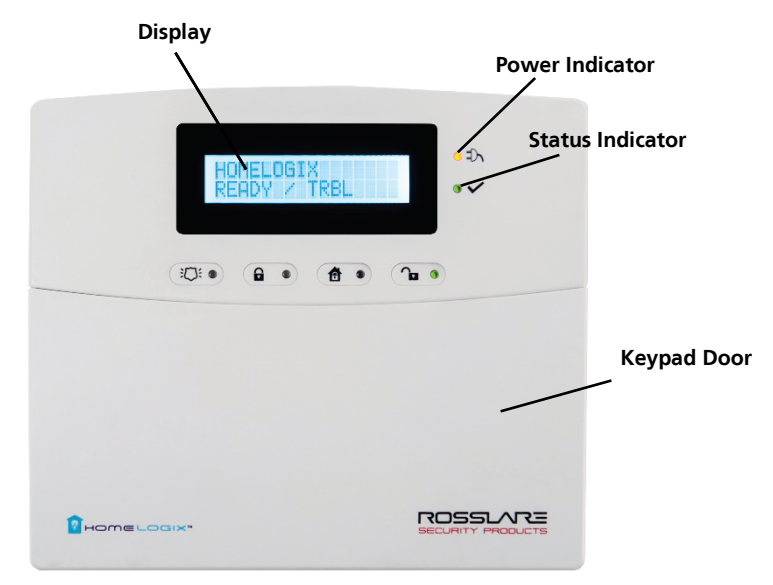

#### Figure 1: HLX-24 Panel

#### **Table 1: Control Panel Functions**

| Display                                       | LCD display                                                                                                    |  |
|-----------------------------------------------|----------------------------------------------------------------------------------------------------|--|
| Power Indicator                               | Power LED: green<br>FLASHING when there is an AC power failure and during<br>Walk Test                                                                        |  |
| Status Indicator                              | Status LED: green On: system armed<br>Off: system disarmed<br>Flash: entry and exit delay (according to beep rate)<br>FLASHING without beeps during Walk Test |  |
| Keypad Door Open to access the keypad buttons |                                                                                                    |  |

### 2.2 The Keypad

Figure 2 shows the HLX-24 keypad.

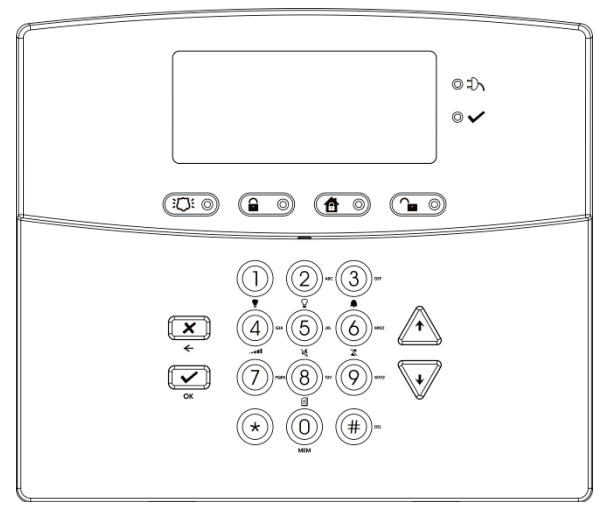

Figure 2: HLX-24 Keypad

Table 2 describes the keypad functions:

Table 2: Keypad Functions

| Key            | lcon | Function                                                                                                    |
|----------------|------|----------------------------------------------------------------------------------------------------|
| Panic          |      | When pressed for 3 seconds a standard panic alarm sounds                                                          |
| Keys 0 – 9     |      | Enters alphanumeric entries<br>Press <b>0</b> to enter a space                                                    |
| Arm Away       |      | Arms all sensors and detectors for use when there is no one at home/office                                        |
| Arm Home       |      | Arms all perimeter sensors and detectors<br>as defined by the installer (for use when<br>home/office is occupied) |
| Disarm         |      | Disarms all armed sensors and detectors                                                                           |
| ESC/Back       | X    | Ignores an entry or moves one level up in a menu                                                                  |
| Enter          |      | Accepts an entry or selection                                                                                     |
| Up/Down Arrows |      | Use to navigate between menus                                                                                     |

### 2.2.1 Keypad Operated Functions

When the system is idle, the alphanumeric keys initiate the commands shown in Table 3.

| Press | lcon      | То                                                                                                    |  |  |
|-------|-----------|----------------------------------------------------------------------------------------------------|--|--|
| 0     | MEM       | Memory Display                                                                                                    |  |  |
|       |           | Press once to display the alarms caused during the last arming period per zone. The first line of the displays shows the alarm memory, and the second line shows the zone description, event and time. The display toggles between zone description and the date by pressing <b>Enter</b> .              |  |  |
|       |           | Press <b>Menu</b> to display the next alarmed zone.                                                                                                    |  |  |
|       |           | Press <b>Esc</b> to exit.                                                                                                    |  |  |
|       |           | Note: When EN-CENELEC standard is enabled, only the master user can access the memory display.                                                                                                    |  |  |
| 1     |           | PGM ON                                                                                                    |  |  |
|       | =         | Press once to turn on the PGM.                                                                                                    |  |  |
| 2     | $\Omega$  | PGM OFF                                                                                                    |  |  |
|       |           | Press once to turn off the PGM.                                                                                                    |  |  |
| 3     |           | Chime ON/OFF                                                                                                    |  |  |
|       | -         | Manually toggle the chime on and off                                                                                                    |  |  |
| 4     |           | Volume                                                                                                    |  |  |
| _     | • 4       | Manually toggle the beep volume level                                                                                                    |  |  |
| 5     |           | Manually taggle keyned tage and other sounds on and off                                                                                                    |  |  |
| ~     | <u>``</u> | Manually loggle keypad lone and other sounds on and off                                                                                                    |  |  |
| 6     | X         | Bypass                                                                                                    |  |  |
| -     |           |                                                                                                    |  |  |
| ,     |           | Record user Message<br>Record a voice message of up to 15 seconds. Press and hold key 7 for<br>3 seconds to erase a message.                                                                                                    |  |  |
| 8     | E         | Event Log Display                                                                                                    |  |  |
|       |           | Press once to display the event log. The first line of the display shows<br>the event log and the second line shows the zone description (or<br>system, if a system event is displayed), event date and time. The<br>display toggles between zone description and the date by pressing<br><b>Enter</b> . |  |  |
|       |           | Press again or press Menu to display the next event.                                                                                                    |  |  |
|       |           | Press <b>Esc</b> to exit the menu.                                                                                                    |  |  |
|       |           | Note that a Master code is required to access this function.                                                                                                    |  |  |

### **Table 3: Keypad Operated Functions**

### **HLX-24 Quick Reference**

#### 2.3 Sound Indicators

Table 4 presents the sounds emitted by the system and push buttons if enabled during programming.

| Sound                      | Sounded when                                                                                      |
|----------------------------|---------------------------------------------------------------------------------------------------|
| Single beep                | A key is pressed                                                                                  |
| Long Beep                  | There is an illegal key entry                                                                     |
| Three short beeps          | An entry is successfully accepted                                                                 |
| Four short beeps a minute  | If enabled, on trouble condition                                                                  |
| Short beep every<br>second | An exit/entry delay is activated (beep sounded every 0.5 seconds during last 10 seconds of delay) |
| Chime                      | When feature is activated (1 chime sounds)                                                        |

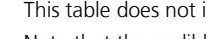

This table does not include actual alarm sounds.

Note that the audible indication of a fire zone differs from that of a normal intrusion zone.

#### 2.4 **LED Indicators**

Note

Table 5, Table 6, and Table 7 describe the LED indicators of the various panel indicators.

| Table | 5: | Power | LED | Indicator |
|-------|----|-------|-----|-----------|
|-------|----|-------|-----|-----------|

| Power LED                     | Status         |  |  |
|-------------------------------|----------------|--|--|
| (Red/Green)                   |                |  |  |
| Green ON                      | Normal AC mode |  |  |
| FLASHES red every 0.5 seconds | AC Failure     |  |  |
|                               |                |  |  |

#### Table 6: Status LED Indicator

| Status LED<br>(Red/Green)    | Status          |  |  |
|------------------------------|-----------------|--|--|
| Green ON                     | Panel ready     |  |  |
| Red ON                       | Panel not ready |  |  |
| Green FLASHES every 1 second | Walk Test mode  |  |  |

| Panel       | Panic | Arm Away                                                                                   | Arm Home                                                                          | Disarm                        |
|-------------|-------|--------------------------------------------------------------------------------------------|-----------------------------------------------------------------------------------|-------------------------------|
| Status      |       |                                                                                            | A                                                                                 |                               |
| Disarm      | OFF   | OFF                                                                                        | OFF                                                                               | ON                            |
| Arm Home    | OFF   | OFF                                                                                        | ON                                                                                | OFF                           |
| Arm Away    | OFF   | ON                                                                                         | OFF                                                                               | OFF                           |
| Arming Home | OFF   | OFF                                                                                        | FLASHES every 1<br>second (until last<br>10 seconds flashes<br>every 0.5 seconds) | OFF                           |
| Arming Away | OFF   | FLASHES<br>every 1<br>second (until<br>last 10<br>seconds<br>flashes every<br>0.5 seconds) | OFF                                                                               | OFF                           |
| Panic       | ON    | Previous LED<br>status<br>continues                                                        | Previous LED status continues                                                     | Previous LED status continues |

### Table 7: Keypad Function Indicators

### 3. Specifications

This chapter provides the various specifications for the HLX-24 control panel.

### 3.1 RF Data

| RF Unit Type             | Integrated RF transceiver shielded super heterodyne, fixed frequency                                                                                 |
|--------------------------|----------------------------------------------------------------------------------------------------|
| Antenna Type             | Printed PCB type antenna                                                                                                    |
| Operating<br>Frequencies | G series – 433.92 MHz<br>H series – 868.35 MHz                                                                                                    |
| Receiver<br>Sensitivity  | Up to -100 dBm                                                                                                    |
| Transmitter<br>Power     | Up to +10 dBm, less based on country requirements                                                                                                    |
| Range<br>(open field)    | Up to 170 m (558 ft) in open space for detectors, and 110 m (361 ft) for hand-held remote controls                                                   |
| RF Device ID<br>Coding   | Three-bytes non-replicated per sensor type, or multiples of 16 million possible codes, make it almost impossible to have two like coded transmitters |

The HLX-24 system has optimum range if installed according to the manufacturer's recommendations, though this range may be affected by radio noise from high-power nearby sources, or interference with the signal (blocking) by large metal surfaces, or multiple concrete walls.

### 3.2 Environmental Data

| Operation Temperature Range | 0°C to 40°C (32°F to 104°F)    |
|-----------------------------|--------------------------------|
| Storage Temperature Range   | -25°C to 70°C (-13°F to 158°F) |
| Relative Humidity           | 85% at 30°C (non-condensing)   |
| Dimensions                  | 174 x 152 x 48 mm              |
| (L x W x D)                 | (8.5 x 5.7 x 1.9 in.)          |
| Weight                      | 330 g (11.6 oz)                |

### 3.3 Electrical Data

- Two lines of 16 characters, backlit LCD display
- One PGM open collector outputs, 100 mA, PTC protected
- Local, 85 dBA siren
- 220 VAC/50 Hz, 110 VAC/60 Hz (15 VDC, 800 mA) external power supply
- Complies with the following standards:
  - CE, FCC

### Specifications

- Current consumption:
  - 150 mA (standby), 300 mA (max)
- Auxiliary power output: 13.8 VDC, 500 mA max
  - Output voltage range max. 13.8 VDC, minimum 9 VDC
  - Maximum output pick-to-pick ripple 0.6 Vptp
  - Maximum auxiliary current output 200 mA EN50131-6 standard
- Battery
  - Four rechargeable AA type batteries (1800 mAh) are included

### 3.4 Communication

- Frequencies: 433.92 MHz (G) and 868.35 MHz (H)
- RF jamming detection (UL/EN selectable)
- Proprietary anti-collision RF protocol
- Programmable no-activity timer 1–30 minutes, per zone
- Two central station numbers and accounts, backup and secondary modes
- Reporting protocols: Contact ID
- Three private telephone numbers for voice reporting
- Local connection (with MD-62) port for local upload/download, and remote programming by PC software
- Built-in telephone dialer and 2400 Baud rate modem

### 4. Installation

### 4.1 Unpacking the Equipment

The contents of your package are listed below. First, make sure that all the items in the kit have been included. If you find that any item is missing, contact your dealer immediately.

### 4.1.1 HLX-24 Package Content

- HLX-24 unit
- Four 1800 mAh AA batteries
- Wall adaptor
- Installation screw set

### 4.2 Supply Power to the Unit

It is easier to enroll the ID codes of the transmitting devices to the system before installation. Power the HLX-24 system using the external power transformer or from the backup batteries.

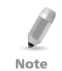

To initiate battery power, connect the batteries, connect external power (transformer), and then disconnect the power to initiate battery power operation.

### 4.3 Planning and Programming

Register the location of each detector in the tables provided in Appendix C and D. Mark the transmitters and detectors accordingly.

To program the system, refer to Chapter 5.

To mount the HLX-24 unit, refer to Section 4.7.

### 4.4 Wiring the System

Figure 3 shows the various HLX-24 connections, which are described in Table 8.

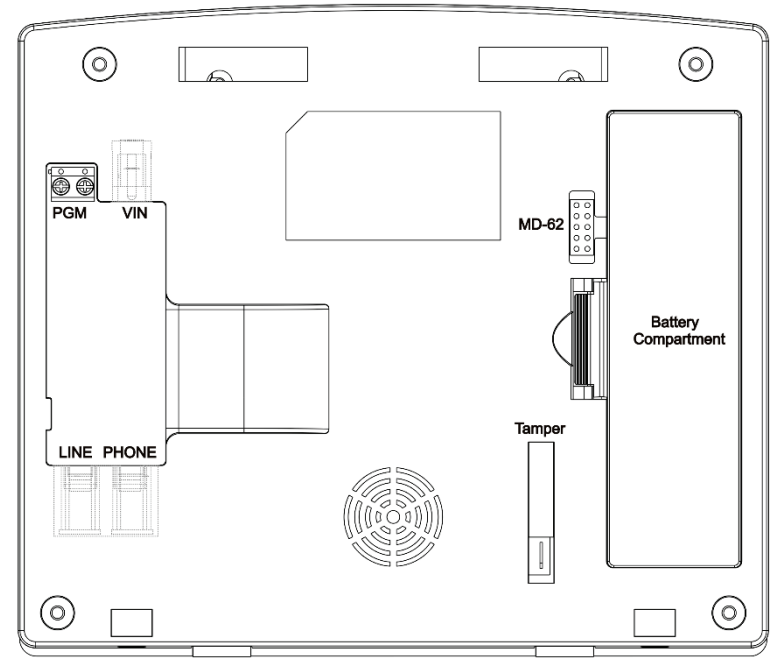

| Figure | 3: | Panel | Wiring |
|--------|----|-------|--------|
|--------|----|-------|--------|

#### Table 8: HLX-24 Connections

| Input                   | Description                                                         |
|-------------------------|---------------------------------------------------------------------|
| PGM                     | Terminal blocks for PGM activation                                  |
| VIN                     | Input voltage from AC/DC adaptor VIN = 13.8–15                      |
| LINE (RJ-11)            | Telephone line in (from the wall to the system)                     |
| PHONE (RJ-11)           | Telephone line out (from system to telephone device)                |
| MD-62 Connection Socket | Connection socket for 10-pin plug connecting panel to PC with MD-62 |
| Battery Compartment     | 4 AA rechargeable batteries                                         |
| Wall Tamper Switch      | Tamper switch is pressed when the panel is mounted on the wall      |
| Ethernet (RJ-45)*       | Connection to the HomeLogiX™APP server                              |

\* HLX-24IP models only

Note

### 4.5 Connecting the AC Transformer

Complete all the wiring before plugging the transformer in to the AC outlet.

### To connect the AC transformer:

- Attach the transformer and power up the system. The display shows the HLX-24 logo and the current version.
- 2. Plug in the transformer.

The power LED on the control panel should light up.

### 4.6 Connecting to a PC

The control panel can be equipped with an optional MD-62 adaptor for serial data interchange with a computer.

### 4.7 Mounting the Back Plate

### 4.7.1 General

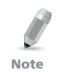

It is important to mount the back plate first before connecting any of the wiring to the unit.

To complete the installation without exposed wires, all the wiring should be done through the wall. The wiring to the back plate can be done without having exposed wires by installing the panel on a standard electrical box or making a hole in the wall for the wiring (Figure 4).

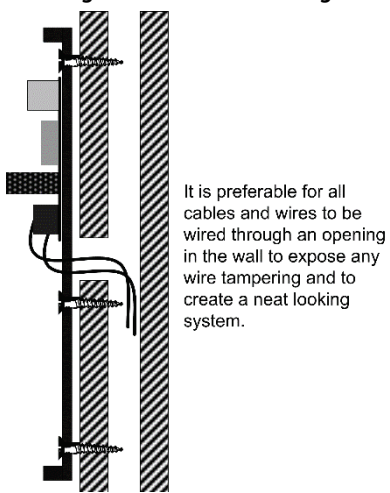

### Figure 4: Back Plate Wiring

When drilling the hole for the wires, it is recommended to drill the hole in the marked out areas (Figure 5).

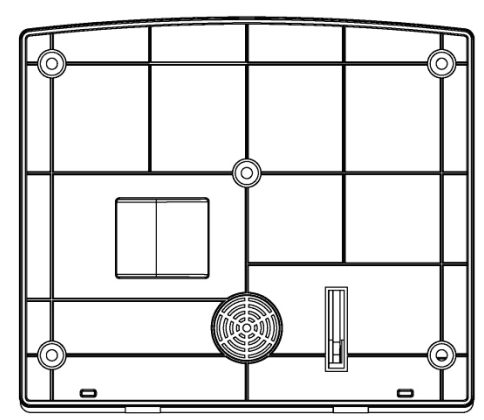

### Figure 5: Back Plate Mounting Holes

### 4.7.2 Required Space

The required space on the wall for the panel is (L) x (H). The hole size for the wires is 2 x 5 cm (0.8 x 2 in.). This is to be drilled according to the openings on the back plate.

The optimum viewing angle of the LCD is achieved when the panel is mounted **above** the eye level of the user.

### 4.8 Dismounting the Control Panel

### To dismount the control panel:

- 1. Release HLX-24 from the mounted back plate by unscrewing the bottom screws and unlocking the locking hooks on the top of the back plate by lifting them up and out of the recesses on top of the panel.
- 2. Pull the top of the panel away from the wall to disconnect the connector to the back plate and then remove the panel from the lower posts of the back plate.

### 4.9 Replacing the Backup Batteries

### To replace the backup batteries:

- 1. Dismount the panel.
- 2. Remove the cover of the battery compartment (Figure 6).

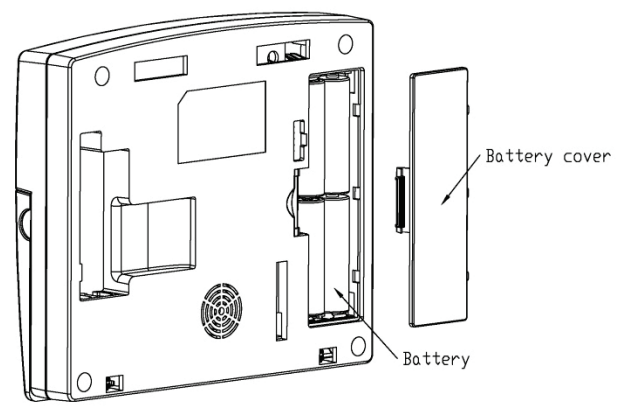

### Figure 6: Backup Batteries

- 3. Replace the batteries.
- 4. Replace the cover.

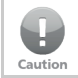

Do not mix between different rechargeable batteries type and different charging levels.

### 5. Programming the HLX-24

We recommend that you program the HLX-24 before installing it. The system must be connected to the AC power supply for programming; you may also connect the backup battery at this time.

HLX-24 is provided with two default codes:

- Default Installer code: 8888 Enables you to program HLX-24
- Default Master code: 1234 Enables you to change the Master code and modify the User and Master options

We recommend that you change the Master and Installer codes after first time use.

The Installer menu enables access to the following group of options:

- Change Code
- Zones
- Enrolling
- Security
- Communications
- Automation
- Messages
- Maintenance

Appendix A presents some the features available in the Installer menu and how to access them.

### To access the Installer menu:

1. Press Menu twice to reach the INSTALLER MENU option and press Enter.

| Ø    | The default Installer code is 8888. |
|------|-------------------------------------|
| Note |                                     |

If a wrong code is entered, the system indicates that an illegal code was entered and waits once again for the correct code to be entered. After 30 seconds of no entry, the system returns to Normal mode automatically.

Note

The system locks out for 90 seconds after entering 5 wrong codes.

No activity within the menu for 4 minutes causes the system to return to Normal mode. To return to Normal mode before 4 minutes pass, press **ESC**.

- 2. Once in the *INSTALLER MENU*, use **Menu** to browse the submenus.
- 3. Press **Enter** to access the desired submenu as detailed below.

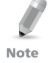

Some menus can be accessed directly by typing the option number instead of scrolling the various options.

### 6.1 Change Code

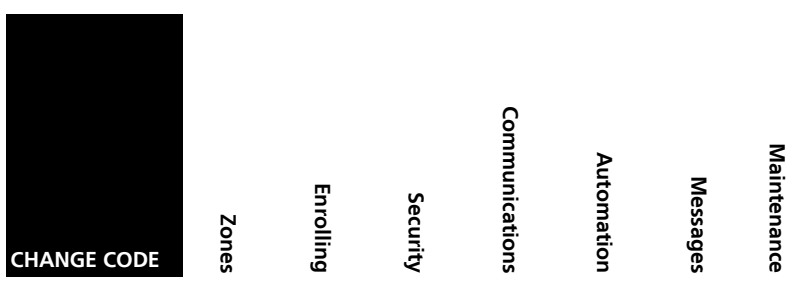

This option enables you to change the code with which you enter the system. The default code is 8888.

### To change the Installer code:

- 1. Press Enter to access the submenu. The first submenu is CHANGE CODE.
- 2. Enter a new 4-digit Installer code.
- 3. Press **Enter** to save your new code.

| Change Code | ZONES        | Enrolling | Security | Communications | Automation | Messages | Maintenance |
|-------------|--------------|-----------|----------|----------------|------------|----------|-------------|
|             | Zone #01–24  |           |          |                |            |          |             |
|             | Zone Type    |           |          |                |            |          |             |
|             | Description  |           |          |                |            |          |             |
|             | Chime        |           |          |                |            |          |             |
|             | No Activity  |           |          |                |            |          |             |
|             | Swinger      |           |          |                |            |          |             |
|             | Zone Cross   |           |          |                |            |          |             |
|             | Cross Time   |           |          |                |            |          |             |
|             | Abort Window |           |          |                |            |          |             |

### 6.2 Zones

This menu allows you to define each of the 24 available zones. You can define the zone type, description, activity type and its audible chime indication.

### To specify zones:

- 1. Press Enter to access the submenu. The second submenu is ZONES.
- 2. Select the required zone by either browsing all 24 using **Menu** or by entering the zone number using the numeric keypad.
- 3. Once in the desired zone, use **Menu** to browse the options.

- 4. Press **Enter** to access the desired submenu to define several characteristics as follows:
  - **Zone Type:** Select one of the following:
    - Delay An opening in this zone is alarmed only after the exit or entry time has passed
    - Fire An opening in this zone causes a fire alarm and is armed 24 hours a day
    - 24H Silent An opening in this zone causes a silent alarm (no audible local siren) and is armed 24 hours a day
    - 24H Audible An opening in this zone causes an audible alarm and is armed 24 hours a day
    - No Secure non-alarm zone zone can be used for any nonsecured propose
    - Interior Zone is bypassed when system is in Arm Home (Stay) mode
    - Interior Follow A non-entry/exit zone, typically an interior zone located on an entry/exit path, which is treated as an entry/exit zone during an Entry Delay or Exit Time. An opening in this zone is alarmed only after the exit or entry time has passed.
    - Perimeter Zone is armed both in Arm Home and Arm Away modes
  - Description: Select one of 38 fixed descriptions or one of five editable custom descriptions. HLX-24 enables you to specify five custom zones (see Section 6.7.3).

For your convenience and better control of the installation, use the tables provided in Appendix C.

- No Activity: Select to enable or disable the no activity time for each zone. When there is no activity in the specified zone and the system is disarmed, a silent alarm is sent to the monitoring station. When the system is armed and there is no activity in the specified zone, an audible alarm and a report are sent to the monitoring station. By default the option is disabled.
- Swinger: Select the number of repeated opening events from the zone after which the system ignores the zone. The default setting is 2 zone openings. The zone is restored after a manual system reset or automatically after a defined number of hours. The default value is 8 hours.
- Zone cross: The zone cross option requires an opening of two zones within a given time period to initiate an Alarm event sequence. This setting links between the two zones.

Note

• Crossing zones can be of zones with the same type.

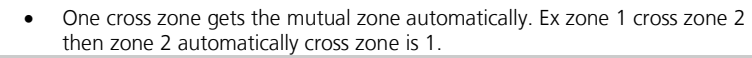

- **Cross Time**: Select the time period between two zones defined in cross mode for alarm event. If one linked zone is opened and the other linked zone is not opened, a zone cross error is sent to the monitoring station. The default is 30 seconds.
- Abort Window: A period of time after a sensor initiates an alarm condition that allows the user additional time to disarm the system before an alarm is transmitted. Select Enabled to allow the zone to abort an alarm event during the Alarm Abort Window defined in the system. The default setting is Enabled.

### 6.3 Enrolling

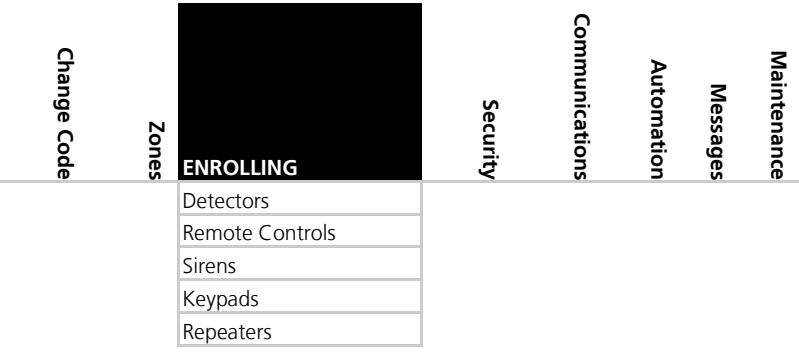

The third submenu is ENROLLING.

Browse the desired devices listed below to be enrolled using **Menu** and access it by pressing **Enter**:

- Detectors
- Remote controls
- Sirens
- Keypads
- Repeaters

### 6.3.1 Detectors

You can enroll up to 24 detectors, one detector per zone, numbered 01 through 24.

### To enroll/delete a detector:

- 1. Select the desired zone by either browsing all 24 zones using **Menu** or by entering the zone number using the numeric keypad.
- 2. Select enrollment method, either **Normal** or **Tamper**.
  - If no detector is associated to the selected zone, the screen shows a message saying "waiting for detector signal" for 30 seconds.
  - When browsing the zones, each zone already enrolled indicates "RF ID code".
- 3. Press Enter to delete the detector (or ESC to go back).
- 4. Initiate a transmission from the detector.
  - In Normal enrollment any transmission is accepted (Alarm, Tamper, or any other transmission available, see the detector's manual for reference).
  - In **Tamper** enrollment, only Tamper activation is accepted all other signals are ignored.

Tamper enrollment is suitable for areas with multiple sensors thus preventing false enrollment.

5. When the transmission is detected, you are asked to press **Enter** to store the detector into the zone.

When enrolling smoke and heat detectors, make sure to select the zone type "fire".

If no signal is received with the allocated 30 seconds, the unit returns to Normal mode.

### 6.3.2 Remote Controls (KE-30 RFID Function)

You can enroll up to eight remote controls and specify functions for each button on the remote control. You can also delete enrolled remote controls. Each proximity card used with the KE-30 keypad is considered a remote control during enrollment.

### *To enroll a remote control or a proximity card to be used with the KE-30 keypad and to specify a function:*

- 1. Select the desired remote control number **01** to **08** by either browsing the remotes using **Menu** or by entering the remote number using the numeric keypad.
- 2. Enroll the remote control when the *WAITING FOR SIGNAL* message is displayed, by pressing a button on the remote you wish to enroll or by passing the proximity card through the KE-30 keypad.

J

Note

- 3. When the signal is detected you are asked to press **Enter** to store and save your selection.
- 4. Once the selection is stored, you can then choose to configure each of the remote control buttons (except the \* button that serves as a status announcement) to behave in one of the following options:
  - Restore Default (sets the button to its original functionality)
  - Operate PGM 1
  - Status Request
- 5. At any time press **ESC** to exit the menu.

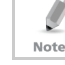

Once you exit the menu (after saving the enrollment) you cannot change the button's behavior, unless you delete the remote and re-enroll it.

### To delete a remote control or proximity card:

1. Select the pre-enrolled remote control number **01** to **08** by either browsing the list of remotes using **Menu** or by entering the remote number using the numeric keypad.

You are asked to confirm deletion.

2. Press **Enter** to delete or **ESC** to go back.

### 6.3.3 RF Siren

You can enroll up to four RF sirens. You can choose to remove enrolled sirens.

### To enroll/remove an RF siren:

- 1. Select the required Siren location, #01–04 by either browsing the keys using **Menu** or by entering the siren's number using the numeric keypad.
- 2. Enroll the RF Siren when the *WAITING FOR SIGNAL* option is displayed by activating the siren's tamper.
- 3. When the signal is detected, you are asked to press **Enter** to store and save your selection

If the selected location has a siren enrolled, you are asked whether you wish to delete it.

4. Press **Enter** to delete or **ESC** to go back.

### 6.3.4 Keypads

You can enroll up to four keypads. You can choose to remove enrolled keypads.

### To enroll/remove a keypad:

- Select the required keypad location, #01–04 by either browsing the keys using **Menu** or by entering the keypad's number using the numeric keypad.
- 2. Enroll the keypad when the *WAITING FOR SIGNAL* option is displayed.
- 3. When a signal is detected, you are asked to press **Enter** to store and save your selection

If the selected location has a keypad enrolled, you are asked whether you wish to delete it.

4. Press Enter to delete or ESC to go back

### 6.3.5 Repeaters

You can enroll up to four repeaters. You can choose to remove enrolled repeaters.

### To enroll/remove a repeater:

- Select the required repeater location, #01–04 by either browsing the keys using **Menu** or by entering the repeater's number using the numeric keypad.
- 2. Enroll the repeater when the *WAIT FOR SIGNAL* option is displayed, by activating the tamper.
- 3. When the signal is detected, you are asked to press **Enter** to store and save your selection

If the selected location has a repeater enrolled, you are asked whether you wish to delete it.

4. Press **Enter** to delete or **ESC** to go back

### 6.4 Security

The following is a list of the system's security features.

| Change Code | Zones | Enrolling | SECURITY         | Communications | Automation | Messages | Maintenance |
|-------------|-------|-----------|------------------|----------------|------------|----------|-------------|
|             |       |           | Exit Delay       |                |            |          |             |
|             |       |           | Exit Restart     |                |            |          |             |
|             |       |           | Entry Delay      |                |            |          |             |
|             |       |           | Auto Arming      |                |            |          |             |
|             |       |           | Siren Time       |                |            |          |             |
|             |       |           | Siren Mode       |                |            |          |             |
|             |       |           | Local Siren      |                |            |          |             |
|             |       |           | External Siren   |                |            |          |             |
|             |       |           | Supervision Time |                |            |          |             |
|             |       |           | Jamming          |                |            |          |             |
|             |       |           | No Activity Time |                |            |          |             |
|             |       |           | Trouble Beeps    |                |            |          |             |
|             |       |           | Bypass Option    |                |            |          |             |
|             |       |           | Quick Arm        |                |            |          |             |

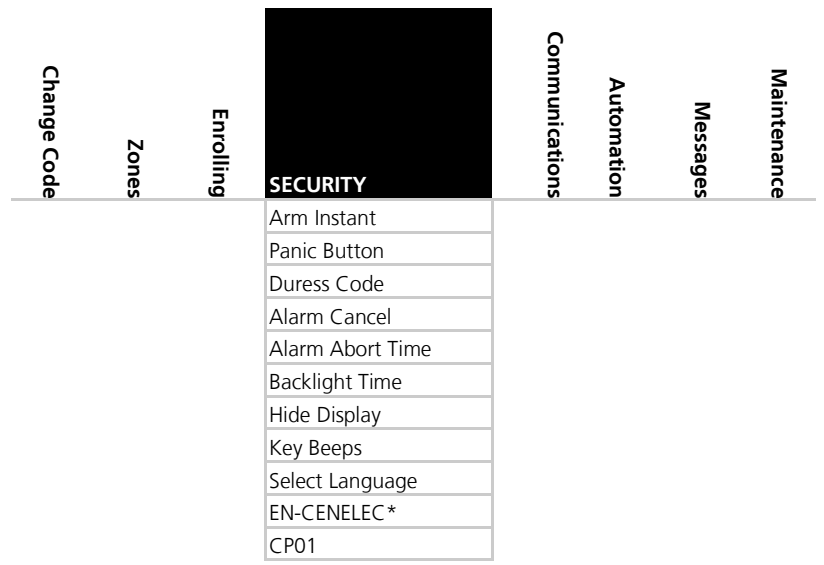

\* The panel is not yet EN-CENELEC standard certified.

The fourth submenu is *SECURITY*. Browse the desired security related settings as described in the following subsections using **Menu**. Press **Enter** to access the desired submenu.

### 6.4.1 Exit Delay

An exit delay enables the user to arm the system and exit the site through a specified door (determined as a delay zone) using a predetermined path after arming the system, without setting off an alarm.

A progress annunciation of slow-rate warning beeps sound when the system is armed. The system counts down the last 10 seconds of the delay if the voice capability is configured; otherwise, the warning beeps are faster. The exit delay is set at 60 seconds by default.

An Exit Error sequence is initiated if an entry/exit zone is in an opened state at the instant of exit time expiration or if no delay zone is opened during the exit time.

An Exit Error process for a delay zone is as follows:

- The local alarm immediately sounds.
- The annunciator sounds an Entry Delay or an alarm condition.
- An Entry Delay is initiated.
- If the alarm system is not Disarmed at the end of the Entry Delay, the Alarm Transmission Sequence is initiated.
- The Alarm Transmission includes the alarm and an Exit Error message to the central station.

The user can use the Silent Exit feature to silence the audible progress annunciation of the exit delay.

If Silent Exit is active, the Exit Time is doubled for that exit period only but does not exceed 255 seconds.

### To specify the exit delay:

- 1. Using the numeric keypad, specify the length of time for the exit delay between **45** and **255** seconds.
- 2. Press **Enter** to save your selection.

### 6.4.2 Exit Restart

When this feature is enabled, an Exit Restart delay occurs on the second zone opening within the same zone and the Exit Delay time is doubled. If it is disabled, the same zone may be opened several times while in the Exit Delay countdown. The default setting is Enabled.

### 6.4.3 Entry Delay

An entry delay enables the user to enter the site through a specified door (determined as a delay zone) using a predetermined path, without setting off an alarm. The entry delay is set at 30 seconds by default.

After entry, the user must disarm the system before the entry delay expires. A progress annunciation of slow-rate warning beeps sound upon detection of the specified zone. The system counts down the last 10 seconds of the delay indication if enabled or the warning beeps become faster.

### To modify the entry delay:

- 1. Using the numeric keypad, specify the length of the entry delay between **30** and **240** seconds.
- 2. Press **Enter** to save your selection.

### 6.4.4 Auto Arming

Auto Arming allows scheduled arming and disarming of the system for all weekdays at different hours.

### To activate auto arm:

- 1. Using **Menu**, select the day of the week.
- 2. Press Enter to confirm.
- 3. Using **Menu**, select one of the following options:
  - Disabled
  - Arm Home
  - Arm Away
- 4. Press **Enter** to confirm.
- 5. Using the numeric keys, enter the system arming time (24 hours).
- 6. Press **Enter** to confirm the time.

7. Set the Alarm Duration between **1** to **9999** minutes, or enter **0** (zero), to disable Auto Arm Duration. The panel remains armed until disarmed by an authorized user.

### 6.4.5 Siren Time

This specifies the amount of time the siren sounds when an alarm has been set off. The siren time is set to three minutes by default. This relates to all siren types, wired, wireless and local.

### To specify the siren time:

- 1. Using the numeric keypad, specify the length of the siren time between 01 and 15 minutes
- 2. Press Enter to save your selection.

### 6.4.6 Siren Mode

You can specify whether you want the siren to be activated when armed in Away mode only or when armed both in away and home arming modes. The siren mode is set to **Away + Home** by default. This relates to all siren types, wired, wireless and local.

### To specify the siren mode:

- 1. Using **Menu**, select one of the following options: **Away** or **Away** + Home.
- 2. Press **Enter** to confirm.

### 6.4.7 Local Siren

Specifies whether an activated alarm causes an internal siren (emitted from the system's speaker) to sound or remain silent. The local siren is enabled by default.

### To set up a local siren:

- 1. Using Menu, select either Enable or Disable.
- 2. Press **Enter** to confirm.

### 6.4.8 External Siren

Enables or disables the wireless sirens. Wireless sirens are enabled by default.

### To set up external wireless sirens:

- 1. Using **Menu**, select either **Enable** or **Disable**.
- 2. Press **Enter** to confirm.

### 6.4.9 Supervision Time

The supervision time submenu specifies the time limit during which the system receives supervision reports from specified wireless devices. If a device does not report in at least once within the specified time limit, the system initiates an inactivity alert. The default supervision time is set to one hour.

### To specify the supervision time:

- Using Menu, select one of the time limit options, 20 minutes, 1, 2, 4, 6, 8, 16, 24 or 48 hours.
- 2. Press **Enter** to confirm.

### 6.4.10 Jamming

Specifies whether the system detects and reports jamming – interferences of the radio channel used by the system.

The jamming detection is disabled by default.

### To specify jamming detection:

- 1. Using **Menu**, select one of the following options:
  - Disabled: to disable jamming detection
  - EN enabled: to enable European standard jamming detection
  - UL enabled: to enable US standard jamming detection
- 2. Press **Enter** to confirm.

### 6.4.11 No Activity Time

Specifies the time limit in which the system should receive a signal from a sensor used to monitor the activity of sick, elderly or disabled people. If no device detects and reports movement at least once within the specified time limit, a "not active alert" sounds and a report is sent to the CMS (if reporting is enabled). This option is disabled by default.

The behavior of the no activity zone feature varies when in Arm or Disarm modes:

- When Disarmed Alert is sent to CMS
- When Armed An alarm is heard and an alert is sent to CMS

### To set the no activity time:

Note

н.

Note

- 1. Using **Menu**, select one of the following options:
  - 1, 2, 5, 10, 15, or 30 minutes
  - Disable the timer
- 2. Press **Enter** to confirm.

Required zones' "No Activity" option should be set to 'Enabled' for this security feature to work.

### 6.4.12 Trouble Beeps

This parameter determines whether the system emits a "trouble beep" indicated by a series of four short beeps once a minute for the following "Trouble" events:

- Low battery (detectors and system)
- Supervision loss (detectors)
- Power (AC) failure (system)

- Communication failure (system)
- Tamper (system and zones)
- RF jamming

### The default is set to **Disabled**.

The HLX-24 allows you to enable the beeps for daytime only 8:00 AM to 8:00 PM.

### To specify trouble beeps:

- 1. Using **Menu**, choose **Disable**, **Day & Night (enable)**, or **Day Only** for the trouble beeps.
- 2. Press **Enter** to confirm.

### 6.4.13 Bypass Option

Specifies either manual bypassing of individual zones, or enables the system to forcedly arm open zones when armed. Bypass is turned off by default.

### To set bypass:

- 1. Using Menu, select one of the following options:
  - Off to set the bypass off
  - Off/Force allows forced arming (automatic bypass) only
  - Manual allows manual bypass only
  - Manual/Force allows both forced arming (automatic bypass) and manual bypass
- 2. Press **Enter** to confirm.

### 6.4.14 Quick Arm

Enables the user to arm the system without entering a code; Quick Arm is set to disable by default.

### To enable/disable quick arm without a code:

- 1. Using **Menu**, select either **Enable** or **Disable**.
- 2. Press Enter to confirm.

### To utilize quick arm:

1. Press continuously on the **AWAY** or **HOME** keys to arm **AWAY** or **HOME**.

### 6.4.15 Arm Instant

Enables the user to instantly arm the system by bypassing the Exit Delay; Arm Instant is set to disable by default.

### To enable/disable the Arm Instant option:

- 1. Using **Menu**, select either **Enable** or **Disable**.
- 2. Press Enter to confirm.

### To utilize Arm Instant:

- 1. Arm the system using one of the arming options.
- 2. Once the exit delay countdown initiates, press either the **AWAY** or **HOME** keys once again.

### 6.4.16 Panic Button

The user can generate an alarm (audible or silent) by pressing continuously on the emergency button on the control panel. The remote control panic button must be pressed twice to activate the panic alarm when the CP-01 standard is enabled (see Section 6.4.25). When CP-01 is disabled, the panic button must be pressed once. The local emergency button is disabled by default.

### To set a panic button:

- 1. Using **Menu**, select one of the following options:
  - **Audible**: to set an audible panic alarm that transmits a message to the CMS or private telephone set.
  - Silent: to set a silent panic alarm that transmits a message to the CMS or private telephone set, but without a siren
  - Disabled: to disable the panic alarm button all together
- 2. Press Enter to confirm.

### 6.4.17 Duress Code

The system allows you to define a unique duress code, which a user can enter when forced to disarm the system under duress. The duress code is disabled when there is no duress code defined in the system. By default, the duress code option is disabled.

The duress code should NOT be identical to any other existing code.

### To change the duress code:

- 1. Type a new four-digit duress code using the numeric keypad.
- 2. Press Enter to save your new code.

### 6.4.18 Alarm Cancel

Note

An Alarm Cancel window is a period of time starting at the end of the alarm abort window (Section 6.4.19), during which a user can cancel the alarm. The minimum duration of the window is 5 minutes and the maximum duration is 10 minutes. Setting "0" disables the alarm cancel transmission to the central station. The Alarm Cancel window applies to all alarms that have been subjected to the Abort window.

If an alarm had previously been transmitted, an Alarm Cancel event signal is transmitted if the control panel is disarmed during the Alarm Cancel window. By default, the Alarm Cancel time is 5 minutes.
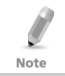

For a signal to be sent to the CMS, the Alerts reporting group must be enabled in Report Options (Section 6.5.3).

# To set the Alarm Cancel:

- 1. Using the numeric keypad, set the alarm cancel time between **01** to **10** minutes or **00** to disable the option.
- 2. Press **Enter** to confirm.

#### 6.4.19 Alarm Abort Time

The system sounds a warning, but the central station does not receive notification of the alarm if the user disarms the system within the specified alarm abort time. This function applies to interior, perimeter, and 24-hour zones. The default *Alarm Abort Time* is 30 seconds.

#### To set the alarm abort time:

- 1. Using the numeric keypad, set the alarm abort time between **01** to **45** seconds or **00** to disable the option.
- 2. Press **Enter** to confirm.

#### 6.4.20 Backlight Time

Specifies the backlight options; by default, the backlight time is set to 15 seconds.

#### To set the backlight:

- 1. Using **Menu**, select one of the following options:
  - Always: to specify that the keypad and buttons are backlit at all times.
  - 15 secs: to specify that the keypad and buttons are backlit for up to 15 seconds after last key press.
- 2. Press Enter to confirm.

#### 6.4.21 Hide Display

Enables you to specify that when armed, the system does not display the system statuses or other system prompts; by default, *Hide Display* is off.

#### To display the system status:

- 1. Using **Menu**, select one of the following options:
  - **Off** to display status and prompts.
  - **On** to hide status and prompts.
- 2. Press **Enter** to confirm.

# Installer Menu

#### 6.4.22 Key Beeps

Choose to turn key beeps on to hear a beep on each key press; key beeps is on by default.

#### To set the key beeps:

- 1. Using **Menu**, select one of the following options:
  - **On** to turn the key beeps on
  - **Off** to turn the key beeps off
- 2. Press Enter to confirm.

#### 6.4.23 Select Language

The HLX-24 currently supports English only.

#### 6.4.24 EN-CENELEC

The panel is not yet EN-CENELEC standard certified

The HLX-24 supports CENELEC standard settings. By default, all CENELEC standard settings are enabled. During the installation process, the installer may enable or disable each setting according to the local requirements.

The menu includes the following:

Status

Note

Note

- Ready Options
- Access Level
- Event Filter

#### To set the standard status:

- 1. Using **Menu**, select either **Enable** or **Disable**.
- 2. Press Enter to confirm.

Enabling the standard sets all the standard features to default.

Enable state and the event filter is set to 10.

Disabling the standard sets all the standard features to disable state and the event filter is set to 0.

#### To set the ready option:

- 1. Using Menu, select Tamper, Low Battery, AC Fail, Comm Fail, Line Fail, Panic, or Supervision.
- 2. Press **Enter** to choose the submenu.
- 3. Using **Menu**, select either **Enable** or **Disable**.
- 4. Press Enter to confirm.

The ready option restricts the relevant parameters so that the system cannot be armed during the violation of that parameter.

**Example:** Setting the AC Fail parameter to enable restricts the system from being armed until the power supply returns.

# To set the access level:

- 1. Using Menu, select Memory Alarm, System Status, or Arm Instant.
- 2. Press **Enter** to choose the submenu.
- 3. Using Menu, select either Enable or Disable.
- 4. Press Enter to confirm.

The access level options, restricts the information actions to be accessible to the user by pressing PIN number.

Usually system's status information is valid to the user by pressing the **Enter** key. Setting each parameter to enable, the enter key should be followed by a PIN code.

## To set the event filter:

- 1. Using the numeric keypad, specify the value for the event filter between 0 and 10 cycles.
- 2. Press Enter to save your selection.

An event filter enables the user to specify the maximum repetition of a specific event in a session. A session is a period between each of the arming and disarming operations.

Setting the event filter to **0** enables specific events to be recorded with no filtering to the event log.

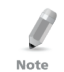

Setting **0**, **1**, **2** value in the event filter is not compatible with CENELEC standard.

#### 6.4.25 CP-01

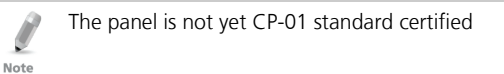

The HLX-24 supports CP-01 standard settings. During the installation process, the installer may change each setting according to the local requirements. The menu includes the following:

#### Table 9: CP01 Menu

| Menu Item Description Defaul |                                                                                                    |         |
|------------------------------|----------------------------------------------------------------------------------------------------|---------|
| Abort Announce               | When at least 1 zone is aborted, "ABT"<br>(abort) is displayed on the LCD once the<br>system enters Disarm mode.                    | Enabled |
| Cancel Announce              | When Alarm Cancel is transmitted to the central station, "CNL" (cancel) is displayed on the LCD once the system enters Disarm mode. | Enabled |

| Menu Item          |        | Description                                                                                                    | <b>Default Setting</b> |  |
|--------------------|--------|----------------------------------------------------------------------------------------------------|------------------------|--|
| Fire Verify        |        | Double checks the state of the fire detectors.                                                                                                    | Disabled               |  |
|                    |        | When there is a fire sensor alarm signal,<br>a siren is heard immediately. A 60-<br>second retard-reset period starts during<br>which every additional fire alarm signal is<br>ignored. After this period, an additional<br>timeout of 60 seconds starts, which is<br>the confirmation period, during which a<br>fire sensor alarm signal causes an event<br>transmission to the monitoring station.<br>When the confirmation period expires,<br>the fire zone is automatically restored<br>and ready for a new fire alarm session. |                        |  |
| Recent Close Time  |        | A Recent Closing transmission is sent if<br>an alarm occurs within the<br>programmable time after the Exit Time<br>passes.                                                                                                    | 2 minutes              |  |
| Swinger 1          | Гime   | Duration for automatic resetting of detectors after being ignored by swinger trips                                                                                                    | 8 hours                |  |
| Unvacated Premises |        | Triggers Arm Home (Stay) mode<br>automatically if the system was armed in<br>Arm Away mode but there was no<br>exiting from the premises during exit<br>delay                                                                                                    | Enabled                |  |
| Squawk             | Buzzer | Determines whether the buzzer sounds<br>when arming or disarming the panel for<br>remote operation.                                                                                                    | Enabled                |  |
|                    | Siren  | Determines whether the siren sounds<br>when arming or disarming the panel for<br>remote operation.                                                                                                    | Enabled                |  |

# To set the Abort Annunciation:

- 1. Using Menu, select either Enabled or Disabled.
- 2. Press Enter to confirm.

# To set the Cancel Annunciation:

- 1. Using **Menu**, select either **Enabled** or **Disabled**.
- 2. Press Enter to confirm.

# To set the Fire Verification:

- 1. Using Menu, select either Enabled or Disabled.
- 2. Press Enter to confirm.

ROSSLARE SECURITY PRODUCTS

#### To set the Recent Close Time:

- 1. Using the numeric keypad, specify the value between 0 and 9.
- 2. Press Enter to save your selection.

#### To set the Swinger Time:

- 1. Using the numeric keypad, specify the value between 0 and 9.
- 2. Press Enter to save your selection.

#### To set the Unvacated Premises mode:

- 1. Using **Menu**, select either **Enabled** or **Disabled**.
- 2. Press **Enter** to confirm.

#### To set the Squawk mode:

- 1. Using Menu, select either Buzzer or Siren.
- 2. Select either **Enabled** or **Disabled**.
- 3. Press Enter to confirm.

#### 6.5 Communications

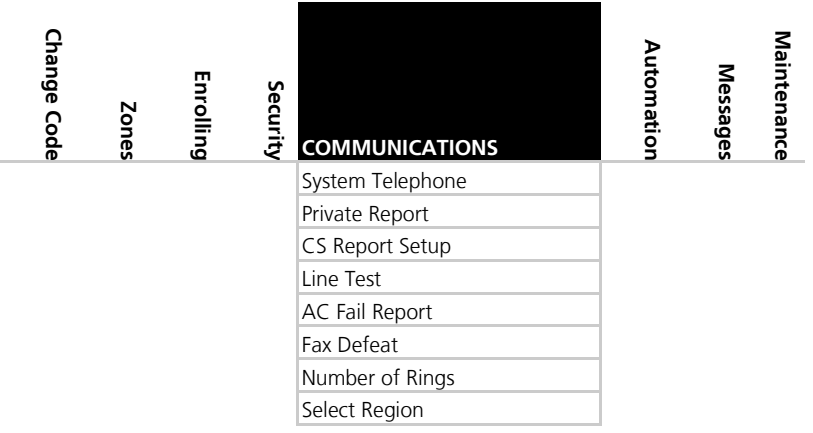

The fifth submenu is *Communication*, which involves the setup of system communications parameters and settings with the outside world. Browse the desired communication related setting, as described in detail below, using **Menu**. Press **Enter** to access it.

# Installer Menu

#### 6.5.1 System Telephone

This menu allows you to specify the telephone number used for the ring back option when calling the system telephone.

#### To set up the system telephone:

- 1. Press **Enter** to access the *Telephone Number* submenu.
- 2. Using the numeric keypad, enter the system telephone number. Use \* to enter a comma. Use # to delete the last digit.
- 3. Press **Enter** to confirm.

When setting up the system telephone, use a comma (,) to indicate a delay when dialing a number.

#### 6.5.2 Private Report

Note

This menu enables you to set the private telephone report options as detailed below.

#### To set up private report:

- 1. Using **Menu**, select each of the following submenus and press **Enter** to confirm:
  - a. **Set Numbers** Specify the telephone numbers of the subscribers to which the system reports. You can enter up to three numbers.
    - i. Using **Menu**, choose between number 1, 2 or 3 and press **Enter**.
    - Using the numeric keypad, enter the telephone number and press Enter to confirm. Use \* to enter a comma. Use # to delete the last digit.
  - b. **Report Options** Specify the event groups that are included in a report.
- 2. Using **Menu**, choose the reporting options for each group as desired. The options are **Disable** and **Enable**.
- 3. Press **Enter** to confirm. The available reporting groups are:
  - Alarms (Voice by default)
  - Troubles (Voice by default)
  - Alerts
  - Bypass
  - Arm/disarm
  - Restore
- 4. Press **ESC** to exit the submenu.

- Dialing Attempts Specify the number of cycles the panel goes through while attempting to connect to a remote private phone, where a cycle consists of up to 3 different remote private phones. The default is 3 attempts.
  - a. Using the numeric keypad, enter the dialing attempts value between **1** and **15**.
  - b. Press Enter to save.

#### 6.5.3 CS Report Setup

This menu allows you to set the Central Station (CS) report options.

#### To set up CS report:

- 1. Using **Menu**, select each of the following submenus and press **Enter** to confirm:
  - a. **CS Report Method** Specify the reporting method.
    - i. Using **Menu**, select one of the following:
      - o Disable (default)
      - o Primary Only
      - o Alternate
      - Secondary Only
      - o Both
    - ii. Press Enter to confirm.
  - b. **CS Primary** Specify the first telephone number of the first central station to which the system reports in case of an event as well as the primary account code and report options. Under this menu, you must set the following parameters:
    - Phone Number The primary CS telephone number
      - i. Using the numeric keypad, enter the primary CS telephone number.
      - ii. Press **Enter** to confirm. Use **\*** to enter a comma. Use **#** to delete the last digit.

For PABX, use the digit followed by **\*** and then the full number.

Note

- **Account Code** The number that identifies your system to the central station. The account code range is 0–9, B, C, D, E, and F.
  - i. Using the alphanumeric keypad, enter a code of four digits/letters.
  - ii. Press Enter to confirm.
- Report Options Specify the event groups that are included in a report.

- i. Using **Menu**, choose the reporting options for each group as desired. The options are Disable and Enable. The available reporting groups are:
  - Alarms
  - Troubles
  - Alerts
  - Bypass
  - Arm/disarm
  - Restore
- ii. Press Enter to confirm.
- iii. Press **ESC** to exit the submenu.
- **Ack Timeout** Specify the time that the system has to send a report event before the report alert is discontinued.
  - i. Using the alphanumeric keypad, set the value of the Ack timeout to a value of **10** to **60**.
  - ii. Press Enter to confirm.
- **Signal Gain** Specify the strength of the DTMF.
  - i. Using the alphanumeric keypad, set the value of the signal gain to a value of between **300** and **1200**.
  - ii. Press **Enter** to confirm.
- Call Wait Cancel Specify whether call waiting interferes in the event transmission to the central station by dialing \*70 and entering the central station phone number. The default setting is Disabled.
- c. **CS Secondary** Specify the secondary Central Station (see CS Primary above for detailed options and instructions).
- d. CS Protocol Specify the reporting protocol used by the system to report events to the central stations. Currently only Contact ID is available.
- e. **Dialing Attempts** Specify the number of times the system attempts to dial the primary stations number before attempting to dial the secondary number. The default is 3 attempts.
  - i. Using the numeric keypad, enter the dialing attempts value between **1** and **15**.
  - ii. Press Enter to save.

#### 6.5.4 Line Test

Enables you to specify the time when the phone line and CS reporting are tested and reported to the central station, as well as the time interval between each test (periodic reporting).

#### To set up line test:

- 1. Using **Menu**, select one of the two options to define, and press **Enter** to confirm:
  - **Repeats** Specify the number of days between tests. The default is 7.
    - i. Using the numeric keypad, choose **1** to **30** days.
    - ii. Press Enter to save.
  - Test\_Time Specify the hour of the day to perform the line test. The test time is set at 12:00 by default
    - i. Using the numeric keypad, type the four digits of the desired hour (24H convention).
    - ii. Press Enter to save.

#### 6.5.5 AC Fail Report

This option allows you to specify a delay time, before reporting the power failure to the CS, in which time power may be restored. The time is set to 0 (disabled) by default.

Power (AC) failure is indicated by the Power LED, which flashes green.

#### To set up AC fail report:

Note

- 1. Using the numeric keypad, set the time between **1** and **240** minutes, or set it to **0** to disable the option.
- 2. Press **Enter** to confirm and save your selection.

# 6.5.6 Fax Defeat

When calling the system, fax and answering machines may need to be overridden. This menu specifies whether to enable or disable this override. By default, this option is disabled.

#### To set up Fax Defeat:

- 1. Using **Menu**, **Enable** or **Disable** the option.
- 2. Press **Enter** to confirm.

#### 6.5.7 Number of Rings

Specify the number of rings before the system answers the line. By default, this option is set to 4 rings.

# To specify the number of rings:

- 1. Using the numeric keypad, set the number of rings to between 1 and 15.
- 2. Press **Enter** to confirm.

## 6.5.8 Select Region/Country

Select the region/country for the telephone line DAA, matching the time set for the system. By default, this option is set to Other.

#### To select the region:

- 1. Use **Menu** to select one of the available regions.
- 2. Press **Enter** to confirm.

## 6.6 Automation

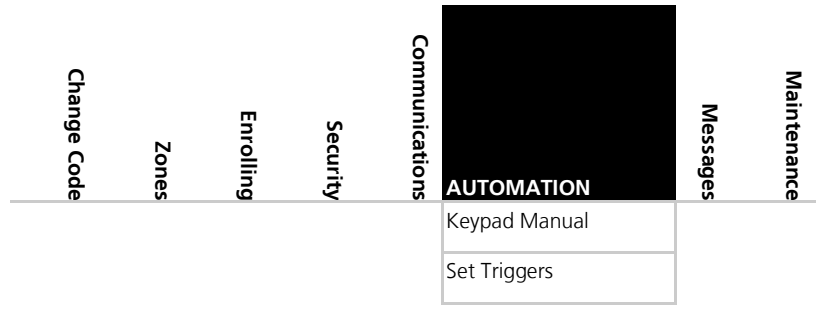

The sixth submenu is *Automation*, which deals with the setup of various home automation options. Browse the desired automation related setting, as described in detail below, using **Menu**. Press **Enter** to access it.

#### 6.6.1 Keypad Manual

Enable or disable this option to determine whether the PGM output can be controlled by numeric keys 1 and 2 of the keypad as described in Section 2.2.1. This option is Enabled by default.

# To set up the keypad:

- 1. Using Menu, Enable or Disable the option.
- 2. Press Enter to confirm your selection.

#### 6.6.2 Set Triggers

This option enables you to activate the PGM using various events in an automated fashion. By default, no triggers are set.

#### To set up triggers:

- 1. Using Menu, select PGM Trigger and press Enter to confirm.
- 2. You can select the pulse time and triggers as described below:
  - a. Pulse time Set the length of time for the device to stay on when a pulse type activation is selected. Using the numeric keypad, set the time from 1 to 99 seconds and press Enter to save.
  - b. Select the trigger type and parameters according to Table 10. Use only one trigger for each PGM simultaneously.

| Trigger        | PGM Activation<br>Options       | Remarks                                            |  |
|----------------|---------------------------------|----------------------------------------------------|--|
| Arm Away       | On, Off, Pulse, Ignore          |                                                    |  |
| Arm Home       | On, Off, Pulse, Ignore          |                                                    |  |
| Disarm         | On, Off, Pulse, Ignore          |                                                    |  |
| Alarm          | Enabled, Disabled               | Go OFF when alarm stops                            |  |
| Panic          | Pulse, Ignore                   |                                                    |  |
| Trouble        | Pulse, Ignore                   |                                                    |  |
| AC Loss        | Enabled, Disabled               | ON when AC fails, OFF when AC returns              |  |
| Exit/Entry     | Enabled, Disabled               | Annunciation of exit/entry beeps of remote sounder |  |
| Remote Control | On, Off, Pulse, Trouble, Ignore | Relates to remote's panic button                   |  |
| Zone           | On, Off, Pulse, Trouble, Ignore | Relates to zone open or detection                  |  |

#### Table 10: Trigger Type and Parameters

#### 6.7 Messages

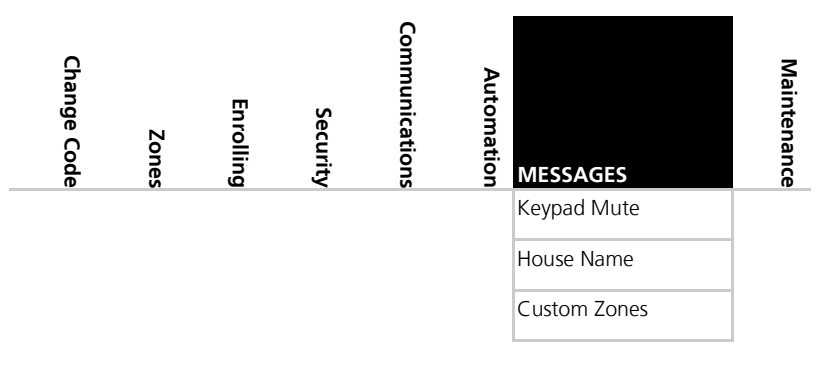

# Installer Menu

The seventh submenu is *Messages*, which deals with custom text zone descriptions. Browse the desired setting, as described in detail below, using **Menu**. Press **Enter** to access it.

#### 6.7.1 Keypad Mute

This option allows you to enable or disable the option to mute all the voice messages and beeps (except for trouble beeps, forced arming, enrollment and RF test of wireless devices) by numeric key 5 of the keypad as described in Section 2.2.1. By default, this option is Disabled.

#### To set up keypad mute:

- 1. Using Menu, Enable or Disable the option.
- 2. Press Enter to confirm your selection.

#### 6.7.2 House Name

This option enables you to type the House Name as defined in the system.

#### To set up and review the house name:

- 1. In the *HOUSE NAME* menu, use **Menu** to locate the ENTER HOUSE NAME submenu.
  - a. Press **Enter** to access the submenu.

Use the alphanumeric keypad to type the desired house name. Use **#** to delete the last entered value.

b. Press **Enter** to confirm.

#### 6.7.3 Custom Zones

Enables you to record and listen to five voice and text custom zones descriptions and to toggle between them. On each zone, the user can simply edit the text by typing the keypad buttons. The text is limited to 16 characters.

- 1. Using Menu, locate the ENTER ZONE NAME submenu.
  - Press **Enter** to access the submenu.

Use the alphanumeric keypad to type the desired house name. Use **#** to delete the last entered value.

- Press Enter to confirm.
- 2. Repeat steps 1 through 3 for each of the 5 (five) custom zones.

Reset to factory settings does not delete these recordings.

Note

#### 6.8 Maintenance

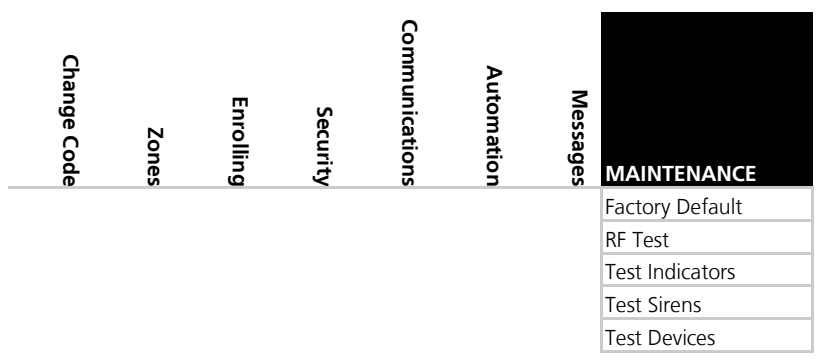

The eighth submenu is *Maintenance*, which describes the various system maintenance options. Browse the desired security related setting, as described in detail below, using **Menu**. Press **Enter** to access it.

#### 6.8.1 Factory Defaults

This option allows you to restore the default factory settings for the system.

#### To restore factory default:

- 1. Press Enter to enter the submenu. Factory Defaults is the first submenu.
- 2. Press **Enter** and choose from the following four options using **Menu** to browse:
  - Regular CENELEC status disabled: Returns the factory default settings without CENELEC settings
  - Cenelec CENELEC status enabled: Returns the factory default settings with CENELEC settings
  - Regular and Delete RF devices Returns the factory default settings without CENELEC settings and erases all RF devices previous identified by the unit
  - CENELEC and Delete RF devices Returns the factory default settings with CENELEC settings and erases all RF devices previous identified by the unit
- 3. Press **Enter** to confirm.

#### 6.8.2 RF Test

RF testing checks the signal strength of all the wireless devices enrolled to the system. If a weak signal is detected, a repeater may be used to improve the link quality.

The system saves the most recent set of RF test results for uploading. The system clears the tests when running another RF test.

# To perform the test:

- 1. Using **Menu** select the test you wish to perform, and press **Enter** to access the test.
- 2. Activate the RF unit to send a signal to the unit. The results can be *Strong*, *Normal* or *Low*. The available tests are:
  - Test Detectors (Walk Test) (refer to Table 11)
  - Test R. Controls
  - Test R. Siren
  - Test Keypads
  - Test Repeaters

## To view the results:

- 1. For each of the tests, you can review the results by pressing **Enter** and then either **Menu** or the alphanumeric keys review all the units.
- 2. To exit the RF test mode you must press **ESC**.

# 6.8.3 Test Indicators

The indicators test checks the two indicator LEDs, power and status, located on the Panel.

## To test the indicators:

After entering this menu, press **Enter**. The LEDs blink three times.

#### 6.8.4 Sirens Test

This test checks the different available sirens by activating them.

# To test the sirens:

- 1. Select the siren you wish to test:
  - Local Siren
  - Wireless siren
    - Siren 1
    - Siren 2
    - Siren 3
      - Siren 4
- 2. Press **Enter** to activate the sounder.
- 3. Press **ESC** to stop the siren.

# 6.8.5 Test Devices

This test checks the PGM connected to the system.

#### To test the PGM devices:

- 1. Select the PGM test
- 2. Press **Enter** to activate the PGM for three seconds.

# 7. User Menu Structure

The user menu enables basic user settings such as Time & Date update and user codes edit (Table 11).

| Select                | То                                                                                                    |  |  |
|-----------------------|----------------------------------------------------------------------------------------------------|--|--|
| Edit Master Code      | Change the Master code                                                                                                    |  |  |
| User Codes            | Specify user codes 1 through 20. If the user code exists, you can edit the code or delete the code.                                |  |  |
| Authorize Code        | Specify the code used to configure the system's settings with the remote programming software HR-P02.<br>The default code is 1234. |  |  |
| Silent Exit/Entr      | Choose between disabling and enabling the progress annunciation during entry or exit delay.<br>The default is Disabled.            |  |  |
| Set Date & Time       | Set the time and date, as specified in Date & Time Format.                                                                         |  |  |
| Date & Time<br>Format | Specify the format in which the date is specified: 24 hour format or AM/PM.                                                        |  |  |
|                       | Specify the format in which the date is specified: DD-MM-YY or MM-DD-YY                                                            |  |  |
| Zone Bypass           | Enable if manual bypass has not been set to Off by the installer. It enables you to bypass and un-bypass selected zones.           |  |  |
| Remote controls       | Enroll remote controls (see Section 6.3.2)                                                                                         |  |  |
| Private Numbers       | Specify up to three private telephone numbers.                                                                                     |  |  |
| PC Mode               | Enable or disable PC connection and activity when GSM expansion is installed; otherwise PC mode is enabled automatically.          |  |  |

#### Table 11: User Menu Structure

| Select    | То                                                                                                    |
|-----------|----------------------------------------------------------------------------------------------------|
| Walk Test | When entering the detector's Test mode, the red and green LEDs<br>on the panel flash every second simultaneously, and the display<br>shows "receiving".                                                                                              |
|           | If the alert monitoring station reporting options is enabled, an E607 event is transmitted.                                                                                                    |
|           | The Walk Test sequence timeout is for 15 minutes. In the last 5 minutes, a squawk is heard every two seconds in addition the green and red LEDs flash simultaneously to indicate that the testing period will be terminated in another five minutes. |
|           | If the system walk detector test is terminated, an R607 restore event is transmitted (if enabled).                                                                                                    |
|           | During the Walk Test, each successful detector violation causes a squawk and the signal strength is displayed.                                                                                                    |
|           | In the conclusion of the Walk Test, the installer may browse<br>through the recorded results by using <b>Menu</b> . Each browsing of a<br>record is followed by the E613 event transmission with the<br>relevant zone indication.                    |
|           | For 24-H and fire zones, reporting trouble event E380 is sent to the monitoring station.                                                                                                    |

Although the system supports up to twenty users, only one master user has access to all the settings.

#### To enter the user menu:

- 1. Press **Menu** until the screen displays **User**.
- 2. Press Enter.
- 3. Enter the Master code; the default code is 1234.

The system lockouts for 90 seconds after entering 5 wrong codes.

Note

# 8. Reading the Event Log

The HLX-24 event log stores up to 250 events. When the log is full, the new incoming event replaces the oldest event.

Events are displayed in a chronological order, and include the date and time of their occurrence.

#### To access the Event Log:

Note

- 1. Access the event log by pressing **8** on the keypad when the system is in normal mode.
- 2. To read an event, enter the Master code and press **Enter**.
- 3. Browse the even log using **Menu** or go directly to an event by entering the event number using the numeric keypad.
- 4. Press **Enter** to view the date and time of the occurrence.

In EN-CENELEC standard menu, the event filter may be changed (default=10) so if an event reoccurs, the system only shows the event the defined number of times in the event log.

The event registration into log reoccurs after system disarming by the user.

# A. Quick Reference to Installer Menu

To enter the Installer menu, press **Menu** twice and press **Enter**. The default Installer code is 8888.

The available menus are as follows:

| Menu Name      | Menu Number |
|----------------|-------------|
| Change Code    | 1           |
| Zones          | 2           |
| Enrolling      | 3           |
| Security       | 4           |
| Communications | 5           |
| Automation     | 6           |
| Messages       | 7           |
| Maintenance    | 8           |

Table 12 presents some the features available in the Installer menu and how to access them.

| Feature                  | Menu          | Programming Location                                                                                                    |
|--------------------------|---------------|----------------------------------------------------------------------------------------------------|
| Exit Time                | Security      | Press 4 and Enter. Then press Enter.                                                                                                    |
| Exit Restart             | Security      | Press 4 and Enter. Then press 2 and Enter.                                                                                                    |
| Unvacat Premises         | Security      | Press <b>4</b> and <b>Enter</b> . Press <b>26</b> and <b>Enter</b> . Press <b>Menu</b> until reaching "Unvacat premises" and press <b>Enter</b> . |
| Recent Close Time        | Security/CP01 | Press <b>4</b> and <b>Enter</b> . Press <b>Menu</b> until reaching<br>"Recent Close Time". Enter the desired value<br>(0–15 minutes).             |
| Entry Delay              | Security      | Press 4 and Enter. Then press 3 and Enter.                                                                                                    |
| Remote Arming            | Enrolling     | Press <b>3</b> and <b>Enter</b> . Press on <b>Menu</b> until reaching to "Remote controls" and <b>Enter</b> .                                     |
| Remote Disarming         | Enrolling     | Press <b>3</b> and <b>Enter</b> . Press on <b>Menu</b> until reaching to "Remote controls" and <b>Enter</b> .                                     |
| Abort Window             | Zones         | Press 2 and Enter. Select Zone by scrolling<br>with Menu and Enter. Press Menu until<br>reaching "Abort Window" and press Enter.                  |
| Alarm Abort Time         | Security      | Press 4 and Enter. Then press 20 and Enter.                                                                                                    |
| Cancel Window            | Security      | Press 4 and Enter. Then press 19 and Enter.                                                                                                    |
| Use of Duress<br>Feature | Security      | Press <b>4</b> and <b>Enter</b> . Press 18 and <b>Enter</b> . Enter 4 digits that will be used for the user's under duress situation.             |
| Duress Code              | Security      | Press 4 and Enter. Then press 18 and Enter.                                                                                                    |

#### Table 12: Installer Menu

| Feature           | Menu           | Programming Location                                                                                                    |
|-------------------|----------------|----------------------------------------------------------------------------------------------------|
| Cross Zoning      | Zones          | Press <b>2</b> and <b>Enter</b> . Select a zone by scrolling<br>with <b>Menu</b> and <b>Enter</b> . Press <b>Menu</b> until<br>reaching "Zone Cross" and press <b>Enter</b> .                                                                            |
| Swinger           | Zones          | Press <b>2</b> and <b>Enter</b> . Select zone by scrolling with <b>Menu</b> and <b>Enter</b> . Press <b>Menu</b> until reaching "Swinger" and press <b>Enter</b> .                                                                                       |
| Fire Verify       | Security/CP01  | Press <b>4</b> and <b>Enter</b> . Press <b>Menu</b> until reaching<br>"Fire Verify". Press <b>Menu</b> to toggle between<br>Enabled and Disabled. Press <b>Enter</b> to select.                                                                          |
| Call Waiting      | Communications | Press <b>5</b> and <b>Enter</b> . Press <b>4</b> and <b>Enter</b> . Press<br><b>Menu</b> until reaching "CS primary" or "CS<br>secondary" and press <b>Enter</b> . Press on <b>Menu</b><br>until reaching "Call Wait Cancel" and press<br><b>Enter</b> . |
| System Test       | Maintenance    | Press <b>8</b> and <b>Enter</b> .                                                                                                    |
| Communications    | Communications | Press 5 and Enter.                                                                                                    |
| Recent Close Time | Security       | Press <b>4</b> and <b>Enter</b> . Then press 26 and <b>Enter</b> .<br>Press <b>Menu</b> until reaching "Recent Close Time"<br>and press <b>Enter</b> .                                                                                                   |

# B. Quick Reference to User Menu

To enter the User menu, press **Menu** once and press **Enter**. The default user menu code is 1234.

The available menus are as follows:

| Menu Name        | Menu Number |
|------------------|-------------|
| Edit Master Code | 1           |
| User Codes       | 2           |
| Authorize Code   | 3           |
| Silent Exit/Entr | 4           |
| Set Date & Time  | 5           |
| Date&Time Format | 6           |
| Zone Bypass      | 7           |
| Remote Controls  | 8           |
| Private Numbers  | 9           |
| PC Serial Mode   | 10          |
| Walk Test        | 11          |

Table 13 presents some the features available in the User menu and how to access them.

Table 13: User Menu

| Feature                        | Menu             | Programming Location                                                                                                    |
|--------------------------------|------------------|----------------------------------------------------------------------------------------------------|
| Exit Progress<br>Annunciation  | Silent Exit/Entr | Press <b>4</b> and <b>Enter</b> . Press <b>Menu</b> to toggle<br>between Enabled and Disabled. Press Enter to<br>select.        |
| Entry Progress<br>Annunciation | Silent Exit/Entr | <b>Press 4</b> and <b>Enter</b> . Press <b>Menu</b> to toggle<br>between Enabled and Disabled. Press <b>Enter</b> to<br>select. |

# C. Sensor Placement and Helpful Reference Tables

#### C.1 Default Zone Descriptions

| 1  | Attic        | 14 | Fire           | 27 | Main Entrance   |
|----|--------------|----|----------------|----|-----------------|
| 2  | Back Door    | 15 | Front Yard     | 28 | Master Bathroom |
| 3  | Back Yard    | 16 | Garage         | 29 | Master Bedroom  |
| 4  | Basement     | 17 | Garage Door    | 30 | Office          |
| 5  | Bathroom     | 18 | Gate           | 31 | Storage Room    |
| 6  | Bedroom      | 19 | Guest Bathroom | 32 | Store           |
| 7  | Child's Room | 20 | Guest Room     | 33 | Upper Bathroom  |
| 8  | Closet       | 21 | Hall           | 34 | Upstairs        |
| 9  | Den          | 22 | Kitchen        | 35 | Vehicle Door    |
| 10 | Dining Room  | 23 | Laundry Room   | 36 | Walkway         |
| 11 | Downstairs   | 24 | Library        | 37 | Warehouse       |
| 12 | Elevator     | 25 | Living Room    | 38 | Yard Door       |
| 13 | Emergency    | 26 | Lower Bathroom |    |                 |

# C.2 Custom Zone Descriptions

| Custom Zone | Description |
|-------------|-------------|
| Custom #1   |             |
| Custom #2   |             |
| Custom #3   |             |
| Custom #4   |             |
| Custom #5   |             |

# C.3 Detector Deployment Plan

| Zone<br>No. | Zone Type | Description | Chime<br>Yes/No | No Activity Zone | PGM 1 | Remarks |
|-------------|-----------|-------------|-----------------|------------------|-------|---------|
| 1.          |           |             |                 |                  |       |         |
| 2.          |           |             |                 |                  |       |         |
| 3.          |           |             |                 |                  |       |         |
| 4.          |           |             |                 |                  |       |         |
| 5.          |           |             |                 |                  |       |         |
| 6.          |           |             |                 |                  |       |         |
| 7.          |           |             |                 |                  |       |         |
| 8.          |           |             |                 |                  |       |         |
| 9.          |           |             |                 |                  |       |         |
| 10.         |           |             |                 |                  |       |         |
| 11.         |           |             |                 |                  |       |         |
| 12.         |           |             |                 |                  |       |         |
| 13.         |           |             |                 |                  |       |         |
| 14.         |           |             |                 |                  |       |         |

# Sensor Placement and Helpful Reference Tables

| Zone<br>No. | Zone Type | Description | Chime<br>Yes/No | No Activity Zone | PGM 1 | Remarks |
|-------------|-----------|-------------|-----------------|------------------|-------|---------|
| 15.         |           |             |                 |                  |       |         |
| 16.         |           |             |                 |                  |       |         |
| 17.         |           |             |                 |                  |       |         |
| 18.         |           |             |                 |                  |       |         |
| 19.         |           |             |                 |                  |       |         |
| 20.         |           |             |                 |                  |       |         |
| 21.         |           |             |                 |                  |       |         |
| 22.         |           |             |                 |                  |       |         |
| 23.         |           |             |                 |                  |       |         |
| 24.         |           |             |                 |                  |       |         |

#### C.4 Remote Control

| No. | Holder Name | <b>Normal Operation</b> | PGM 1 | Status Request |
|-----|-------------|-------------------------|-------|----------------|
| 1.  |             |                         |       |                |
| 2.  |             |                         |       |                |
| 3.  |             |                         |       |                |
| 4.  |             |                         |       |                |
| 5.  |             |                         |       |                |
| 6.  |             |                         |       |                |
| 7.  |             |                         |       |                |
| 8.  |             |                         |       |                |

# D. Reporting Codes

Table 14 provides a listing of the codes used to communicate with the CMS. Table 14: List of CID Codes

| Programmable Feature Description                  | CID Code |
|---------------------------------------------------|----------|
| Burglary Event (Alarm for a zone)                 | E130     |
| Burglary Restore (for a zone)                     | R130     |
| Fire Event (Fire Alarm for a zone)                | E110     |
| Fire Restore (Fire Alarm for a zone)              | R110     |
| 24 Hour zone Audible Alarm Event                  | E133     |
| 24 Hour zone Audible Alarm Restore                | R133     |
| Wire Sensor Tamper Event (Zone Tamper Alarm)      | E144     |
| Wire Sensor Tamper Restore (Zone Tamper Alarm)    | R144     |
| RF Low Battery Event (for RF zone)                | E384     |
| RF Low Battery Restore (for RF zone)              | R384     |
| Loss of supervision – RF Alarm Event (for a zone) | E381     |
| Loss of supervision – RF Restore (for a zone)     | R381     |
| Wireless Panic Alarm Event From Remote Control    | E120     |
| Wireless Panic Alarm Restore From Remote Control  | R120     |
| Sensor Trouble Event                              | E380     |
| Sensor Trouble Restore                            | R380     |
| Duress Report Event                               | E121     |
| Open Report Event (Disarm)                        | E401     |
| Close Report Event (Arm Away)                     | R401     |
| Partial Close Report Event (Arm Home)             | R441     |
| Cancel Event (Alarm Cancel Report)                | E406     |
| Silent Panic From Panel                           | E120     |
| Audible Panic From Panel                          | E120     |
| Illegal Code Alarm                                | E461     |
| Quick Arm                                         | R408     |
| Forced Arm                                        | R423     |
| Auto Arm                                          | R403     |
| Auto Disarm                                       | E403     |
| Remote arm/disarm (Disarm)                        | R407     |
| Remote arm/disarm (Arm)                           | E407     |
| RF receiver Jam Detect Event                      | E344     |
| RF receiver Jam Detect Restore                    | R344     |
| Low system battery Event (Panel Low Battery)      | E302     |

| Programmable Feature Description               | CID Code |
|------------------------------------------------|----------|
| Low system battery Restore (Panel Low Battery) | R302     |
| AC Loss Event (Panel AC Failure)               | E301     |
| AC Loss Restore (Panel AC Failure)             | R301     |
| Line Failure                                   | E351     |
| Line Restore                                   | R351     |
| Zone swinger shutdown                          | E575     |
| Zone swinger restore                           | R575     |
| Inaccurate Time Restore                        | R626     |
| Battery Missing                                | E311     |
| Tamper Event (Panel Tamper)                    | E137     |
| Tamper Restore (Panel Tamper)                  | R137     |
| Fire Zone Trouble Event                        | E373     |
| Fire Zone Trouble Restore                      | R373     |
| Fire Zone Bypass Event                         | E571     |
| Fire Zone Bypass Restore                       | R571     |
| 24 H Zone Bypass Event                         | E572     |
| 24 H Zone Bypass Restore                       | R572     |
| Burglar Zone Bypass Event                      | E573     |
| Burglar Zone Bypass Restore                    | R573     |
| Grouped Zone Bypass Event                      | E574     |
| Enter Test Mode                                | E607     |
| Exit Test Mode                                 | R607     |
| Walk Zone Tested Report Event                  | E613     |
| Periodic Test Report Event                     | E602     |
| Listen in Follow                               | E606     |
| Programming Mode Enter                         | E627     |
| Programming Mode Exit                          | R628     |
| Delete User or Device                          | E306     |
| Panel No Activity Alarm                        | E382     |
| Zone Exit Error                                | E374     |
| Zone Cross Trouble                             | E378     |
| Recent To Close                                | E459     |
| Auto Test                                      | E613     |

\*This event is not sent by the panel to the dialer. Listen in Follow code is produced by the dialer according to current configuration:

- 2-way voice enable/disable
- 2-way voice period therefore there is no index

# E. GSM Stick Errors

Table 15 shows a list of possible errors that may appear on the HomeLogiX<sup>™</sup> alarm panel related to the GSM stick.

| LCD Error Display  |
|--------------------|
| Communicator Error |
| No SIM             |
| SIM request Fail   |
| SIM Not Ready      |
| No Signal (99)     |
| RSSI Length Err    |
| GSM Type Error     |
| SIM Not Register   |

# F. Settings Requirements for CENELEC

| Quick Arm     | Enabled |
|---------------|---------|
| Jamming       | Enabled |
| Tamper        | Enabled |
| Low Battery   | Enabled |
| AC Fail       | Enabled |
| Comm Fail     | Enabled |
| Line Fail     | Enabled |
| Panic         | Enabled |
| Supervision   | Enabled |
| Memory Alarm  | Enabled |
| System Status | Enabled |
| Arm Instant   | Enabled |
| Event Filter  | 310     |

# G. Default Parameter Values

| Description          | Default Value | Range |  |  |
|----------------------|---------------|-------|--|--|
| Zones                |               |       |  |  |
| Zone 1 Settings      |               |       |  |  |
| Zone Type            | Delay         |       |  |  |
| Zone description     | ATTIC         |       |  |  |
| Chime type           | No chime      |       |  |  |
| No activity check    | Disabled      |       |  |  |
| Swinger trips        | 2             | 06    |  |  |
| Cross zone           | 0             | 024   |  |  |
| Cross time (seconds) | 30            | 090   |  |  |
| Abort time           | Enabled       |       |  |  |
| Zone 2 Settings      |               |       |  |  |
| Zone Type            | Delay         |       |  |  |
| Zone description     | ATTIC         |       |  |  |
| Chime type           | No chime      |       |  |  |
| No activity check    | Disabled      |       |  |  |
| Swinger trips        | 2             | 06    |  |  |
| Cross zone           | None          | 024   |  |  |
| Cross time (seconds) | 30            | 090   |  |  |
| Abort time           | Enabled       |       |  |  |
| Zone 3 Settings      |               |       |  |  |
| Zone Type            | Perimeter     |       |  |  |
| Zone description     | ATTIC         |       |  |  |
| Chime type           | No chime      |       |  |  |
| No activity check    | Disabled      |       |  |  |
| Swinger trips        | 2             | 06    |  |  |
| Cross zone           | None          | 024   |  |  |
| Cross time (seconds) | 30            | 090   |  |  |
| Abort time           | Enabled       |       |  |  |
| Zones 4–40 Settings  |               |       |  |  |
| Zone type            | Interior      |       |  |  |
| Zone description     | ATTIC         |       |  |  |
| Chime type           | No chime      |       |  |  |
| No activity check    | Disabled      |       |  |  |
| Swinger trips        | 2             | 06    |  |  |
| Cross zone           | None          | 024   |  |  |

# **Default Parameter Values**

| Description                    | Default Value | Range            |
|--------------------------------|---------------|------------------|
| Cross time (seconds)           | 30            | 090              |
| Abort time                     | Enabled       |                  |
| Security                       |               |                  |
| Exit delay (seconds)           | 60            | 45255            |
| Entry delay (seconds)          | 30            | 30240            |
| Silent exit and entry          | Disabled      |                  |
| Restart exit                   | Enabled       |                  |
| Auto Arming Sunday–Saturday    |               |                  |
| Arm mode                       | Disabled      |                  |
| Arm time                       | 00:00         |                  |
| Arming duration (minutes)      | 0             | 09999            |
| Sirens                         |               |                  |
| Siren time (minutes)           | 3             | 0115             |
| Siren mode                     | Away + Home   |                  |
| Wired siren relay polarity     | N.O           |                  |
| Internal siren                 | Enabled       |                  |
| Wired siren                    | Enabled       |                  |
| General Security Settings      |               |                  |
| Supervision time (hours)       | 24            | 148              |
| Jamming detection              | Disabled      |                  |
| No activity timer              | Disabled      |                  |
| Trouble beeps                  | Disabled      |                  |
| Bypass option                  | Off           |                  |
| Quick arm                      | Disabled      |                  |
| Panic button                   | Audible       |                  |
| Duress code                    |               |                  |
| Alarm cancel time (minutes)    | 5             | 0 (disable), 510 |
| Alarm abort time (seconds)     | 30            | 045              |
| Backlight time                 | 15            | 15, Always       |
| Hide display                   | Off           |                  |
| Key beeps                      | On            |                  |
| Instant arm                    | On            |                  |
| Language                       | English       |                  |
| CP-01 Settings                 |               |                  |
| Recent to close time (minutes) | 2             | 015              |
| Swinger shutdown time (hours)  | 8             | 08               |
| Abort annunciation             | Enabled       |                  |
| Cancel annunciation            | Enabled       |                  |

# **Default Parameter Values**

| Description               | Default Value | Range      |
|---------------------------|---------------|------------|
| Fire verification         | Disabled      |            |
| Unvacated premises        | Enabled       |            |
| Squawk buzzer             | Enabled       |            |
| Squawk siren              | Enabled       |            |
| EN CENELEC Setting        |               |            |
| Status                    | Disabled      |            |
| Event filter counter      | 0             | 010        |
| Access memory             | Disabled      |            |
| Access system status      | Disabled      |            |
| Access arm instant        | Disabled      |            |
| Low battery               | Disabled      |            |
| Power fail                | Disabled      |            |
| Tamper                    | Disabled      |            |
| Supervision               | Disabled      |            |
| Dialer fail               | Disabled      |            |
| Panic                     | Disabled      |            |
| Communication             |               |            |
| Panel phone               |               |            |
| GPRS Settings             |               |            |
| APN                       | Uinternet     |            |
| User name                 |               |            |
| Password                  |               |            |
| Server IO address         | 192.168.10.10 |            |
| Server port number        | 1545          | 0000065535 |
| Listen port number        | 200           | 0000065535 |
| Private Reporting         |               |            |
| Private phone 1 number    |               |            |
| Private phone 2 number    |               |            |
| Private phone 3 number    |               |            |
| Alarm reporting           | Voice alerts  |            |
| Trouble reporting         | Voice alerts  |            |
| Alerts reporting          | Disabled      |            |
| Arm/disarm reporting      | Disabled      |            |
| Restore reporting         | Disabled      |            |
| Bypass reporting          | Disabled      |            |
| Dialing attempts          | 3             | 115        |
| Link type – private phone | Call via PSTN |            |

| Description                                | <b>Default Value</b> | Range              |
|--------------------------------------------|----------------------|--------------------|
| Central Station (CS) Settings              |                      |                    |
| Primary CS connection method               |                      |                    |
| Primary Phone number                       |                      |                    |
| Primary Account code                       | FFFF                 |                    |
| Primary Reporting option                   | Alarms, troubles     |                    |
| Primary Link type                          | PSTN                 |                    |
| Primary Acknowledge timeout<br>(seconds)   | 30                   | 1060               |
| Primary Signal gain                        | 1000                 | 3001200            |
| Primary Call wait cancel                   | Disable              |                    |
| Secondary Account code                     | FFFF                 |                    |
| Secondary Reporting option                 | Alarms, troubles     |                    |
| Secondary Link type                        | PSTN                 |                    |
| Secondary Acknowledge timeout<br>(seconds) | 30                   | 1060               |
| Secondary Signal gain                      | 1000                 | 3001200            |
| Secondary Call wait cancel                 | Disable              |                    |
| Reporting protocol                         | CID                  |                    |
| Dialing attempts                           | 3                    | 116                |
| Days between tests (days)                  | 7                    | 18                 |
| Line test time                             | 12:00                |                    |
| AC fail reporting delay (minutes)          | 0                    | 0240               |
| Two Way Voice                              |                      |                    |
| CS 2WV                                     | Disabled             |                    |
| CS 2WV timeout                             | 30 seconds           | 30 sec,1,2,3,4 min |
| Miscellaneous                              |                      |                    |
| CS/Private 2WV mode                        | Full duplex          |                    |
| Fax defeat Mode                            | Disabled             |                    |
| Number of rings                            | 6                    | 19                 |
| Country region setting                     | Other                |                    |
| Automation                                 |                      |                    |
| Panel keypad PGM function                  | Disabled             |                    |
| PGM1                                       |                      |                    |
| Pulse time (seconds)                       | 5                    | 199                |
| Arm away                                   | Ignore               |                    |
| Arm home                                   | Ignore               |                    |
| Disarm                                     | Ignore               |                    |
| Alarm                                      | Disabled             |                    |
| Panic                                      | Ignore               |                    |

# **Default Parameter Values**

| Description                  | Default Value | Range |
|------------------------------|---------------|-------|
| Trouble                      | Ignore        |       |
| AC loss                      | Disabled      |       |
| Exit / Enter                 | Enabled       |       |
| RC 1–8 panic                 | Ignore        |       |
| Zone 1–24 opened or detected | Ignore        |       |
| PGM2                         |               |       |
| Pulse time (seconds)         | 5             | 199   |
| Arm away                     | Ignore        |       |
| Arm home                     | Ignore        |       |
| Disarm                       | Ignore        |       |
| Alarm                        | Disabled      |       |
| Panic                        | Ignore        |       |
| Trouble                      | Ignore        |       |
| AC loss                      | Disabled      |       |
| Exit/Enter                   | Enabled       |       |
| RC 1–8 panic                 | Ignore        |       |
| Zone 1–24 opened or detected | Ignore        |       |
| Options                      |               |       |
| Panel keypad Mute function   | Disabled      |       |
| Custom Zone Description      |               |       |
| House name                   | HOMELOGIX     |       |
| Custom Description 1         | CUSTOM #1     |       |
| Custom Description 2         | CUSTOM #2     |       |
| Custom Description 3         | CUSTOM #3     |       |
| Custom Description 4         | CUSTOM #4     |       |
| Custom Description 5         | CUSTOM #5     |       |

# H. Labeling Instructions

- See the installation diagram in Section 4.4.
- Do not connect to a receptacle controlled by a switch.
- This equipment should be installed in accordance with Chapter 2 of the National Fire Alarm Code, ANSI/NFPA 72, (National Fire Protection Association, Batterymarch Park, Quincy, MA, 02269). Printed information describing proper installation, operation, testing, maintenance, evacuation planning, and repair service is to be provided with this equipment. Warning: Owner's instruction notice: 'Not to be removed by anyone except occupant'.
- See Section 3.3 for wired zone inputs specifications.

# I. Declaration of Conformity

This equipment has been tested and found to comply with the limits for a Class B digital device, pursuant to part 15 of the FCC Rules. These limits are designed to provide reasonable protection against harmful interference in a residential installation. This equipment generates, uses, and can radiate radio frequency energy and, if not installed and used in accordance with the instructions, may cause harmful interference to radio communications. However, there is no guarantee that interference will not occur in a particular installation. If this equipment does cause harmful interference to radio or television reception, which can be determined by turning the equipment off and on, the user is encouraged to try to correct the interference by one or more of the following measures:

- Reorient or relocate the receiving antenna.
- Increase the separation between the equipment and receiver.
- Connect the equipment into an outlet on a circuit different from that to which the receiver is connected.

Consult the dealer or an experienced radio/TV technician for help.

# J. Limited Warranty

The full ROSSLARE Limited Warranty Statement is available in the Quick Links section on the ROSSLARE website at <u>www.rosslaresecurity.com</u>.

Rosslare considers any use of this product as agreement to the Warranty Terms even if you do not review them.

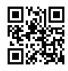

# Asia Pacific, Middle East, Africa

Rosslare Enterprises Ltd. Kowloon Bay, Hong Kong Tel: +852 2795-5630 Fax: +852 2795-1508 support.apac@rosslaresecurity.com

# United States and Canada

Rosslare Security Products, Inc. Southlake, TX, USA Toll Free: +1-866-632-1101 Local: +1-817-305-0006 Fax: +1-817-305-0069 support.na@rosslaresecurity.com

# Europe

Rosslare Israel Ltd. Rosh HaAyin, Israel Tel: +972 3 938-6838 Fax: +972 3 938-6830 support.eu@rosslaresecurity.com

# Latin America

Rosslare Latin America Buenos Aires, Argentina Tel: +54-11-4001-3104 support.la@rosslaresecurity.com

# China

Rosslare Electronics (Shenzhen) Ltd. Shenzhen, China Tel: +86 755 8610 6842 Fax: +86 755 8610 6101 support.cn@rosslaresecurity.com

# India

Rosslare Electronics India Pvt Ltd. Tel/Fax: +91 20 40147830 Mobile: +91 9975768824 sales.in@rosslaresecurity.com

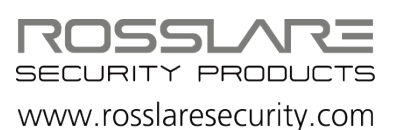

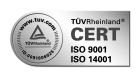

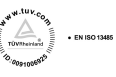

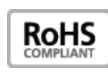

CE